# eppendorf

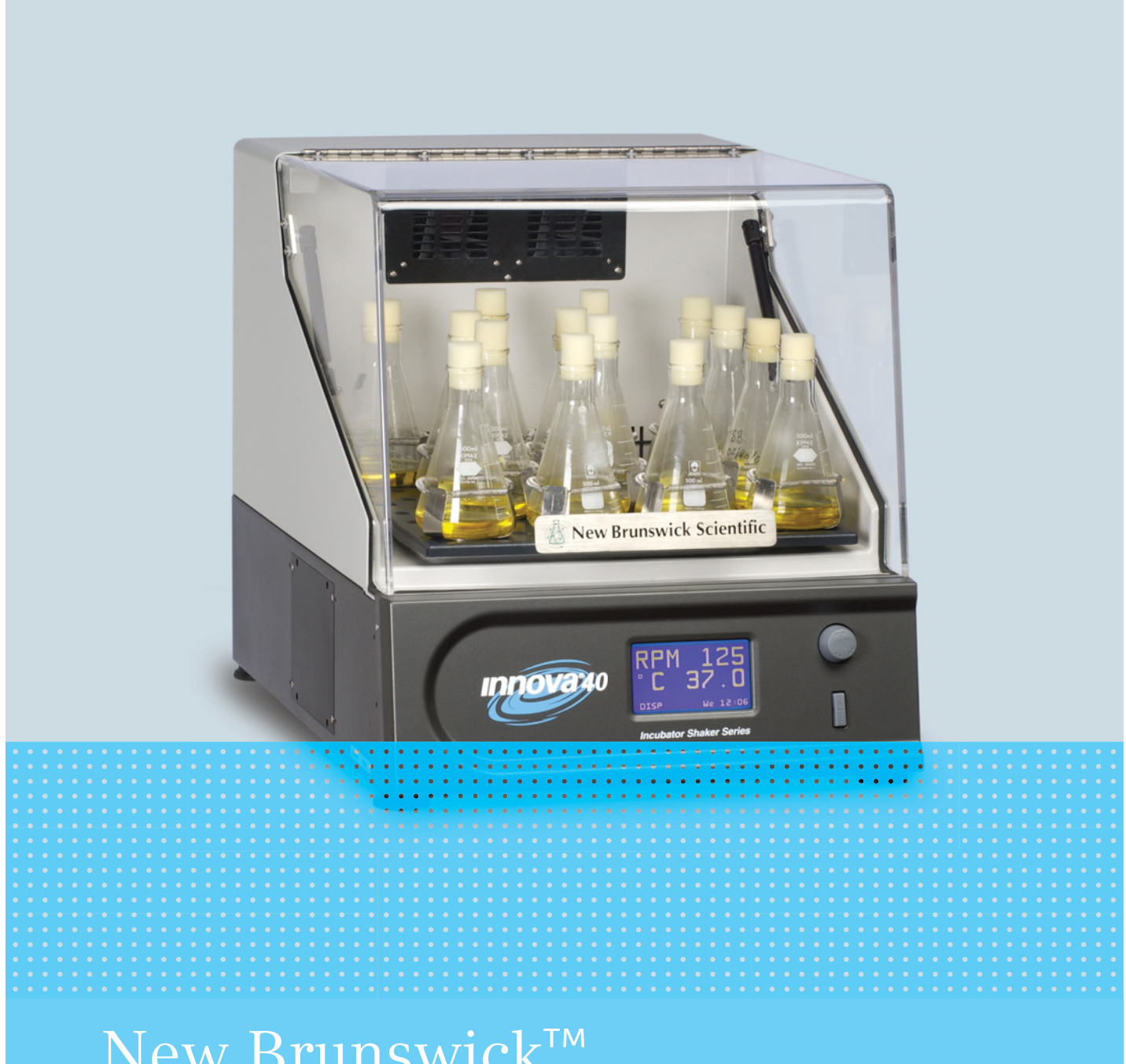

# New Brunswick<sup>™</sup> Innova<sup>®</sup> 40/40R Shaker

Instrukcja obsługi

Copyright ©2022 Eppendorf SE, Germany. All rights reserved, including graphics and images. No part of this publication may be reproduced without the prior permission of the copyright owner.

Allen® is a registered trademark of Allen Manufacturing Company, USA.

Eppendorf<sup>®</sup> and the Eppendorf Brand Design are registered trademarks of Eppendorf SE, Germany.

Innova<sup>®</sup> is a registered trademark of Eppendorf, Inc., USA.

New Brunswick<sup>™</sup> is a trademark of Eppendorf SE, Germany.

Trademarks are not marked in all cases with <sup>™</sup> or <sup>®</sup> in this manual.

M1299-0055-01/102022

## Spis treści

| 1 | Spose      | bb korzystania z instrukcji                          | . 7      |
|---|------------|------------------------------------------------------|----------|
|   | 1.1        | Korzystanie z instrukcji                             | . 7      |
|   | 1.2        | Symbole zagrożeń i klasyfikacja zagrożeń             | . 7      |
|   |            | 1.2.1 Symbole zagrożeń                               | . 7      |
|   |            | 1.2.2 Poziomy zagrożenia                             | . 7      |
|   | 1.3        | Używane symbole                                      | . 8      |
|   | 1.4        | Skróty                                               | . 8      |
|   |            |                                                      |          |
| 2 | Bezp       | eczeństwo                                            | . 9      |
|   | 2.1        | Użytkowanie zgodnie z przeznaczeniem                 | . 9      |
|   | 2.2        | Wymagania wobec użytkownika                          | . 9      |
|   | 2.3        | Ograniczenia zastosowania                            | . 9      |
|   | 2.4        | Informacje dotyczące odpowiedzialności za produkt    | . 9      |
|   | 2.5        | Zagrożenia przy użytkowaniu zgodnie z przeznaczeniem | 10       |
|   |            | 2.5.1 Obrażenia ciała lub uszkodzenie urzadzenia     | 10       |
|   |            |                                                      |          |
| 3 | Opis       | produktu                                             | 13       |
| • | 31         | Wyglad produktu                                      | 13       |
|   | 3.2        | Dostarczana przesyłka                                | 14       |
|   | 3.3        | Cechy produktu                                       | 14       |
|   | 3.4        | Interfeisy programowe                                | 16       |
|   | 35         | Wanienka ściekowa                                    | 16       |
|   | 3.6        | Grzałka                                              | 16       |
|   | 3.7        |                                                      | 17       |
|   | 3.7        | Alarm zdalny (opcia)                                 | 17       |
|   | 5.0        |                                                      | 17       |
| Λ | Instal     | acia                                                 | 10       |
| т | 4 1        | Wybór lokalizacii                                    | 19       |
|   | 4.1<br>4.2 | Roznakowywanie urządzenia                            | 20       |
|   | .∠<br>1 3  |                                                      | 20       |
|   | 4.5        |                                                      | 20<br>22 |
|   | 4.4        | Podłaczanie do sieci elektrycznej                    | 22       |
|   | ч.5        |                                                      | 25       |
| 5 | Ohsłı      | na                                                   | 25       |
| 5 | 5 1        | Flamenty starujaca                                   | 25       |
|   | 5.7        |                                                      | 25       |
|   | 5.2<br>5.3 |                                                      | 25       |
|   | 5.5<br>5.4 |                                                      | 20       |
|   | J.4        | 5 4 1 Nazwy i opicy okranów                          | 27       |
|   |            | 5.4.1 Nazwy i opisy ekianow                          | 27<br>20 |
|   | E E        |                                                      | 20<br>20 |
|   | 5.5<br>E / |                                                      | 20       |
|   | 0.C        | EKI di i pouglądu                                    | 27       |
|   |            | 5.0.1 Zimemanie wyswietianych parametrów             | 27       |
|   |            | 5.0.2 wyswietianie nastaw                            | 30       |
|   | <b>г</b> ¬ | 5.6.3 Zmienianie nastaw                              | 30       |
|   | 5./        | Ekran poosumowania                                   | 31       |
|   |            | 5.7.1 Zmiana nastaw na ekranie podsumowania          | 31       |

|   | 5.8                                | Ekran k                                                                                                    | onfiguracji                                                                                                    | 32                                                                                                    |
|---|------------------------------------|----------------------------------------------------------------------------------------------------|----------------------------------------------------------------------------------------------------|----------------------------------------------------------------------------------------------------|
|   |                                    | 5.8.1                                                                                                    | Zmienianie dnia                                                                                                    | 32                                                                                                    |
|   |                                    | 5.8.2                                                                                                    | Zmienianie czasu                                                                                                    | 33                                                                                                    |
|   |                                    | 5.8.3                                                                                                    | Aby zablokować ustawienia                                                                                                    | 33                                                                                                    |
|   |                                    | 5.8.4                                                                                                    | Aby wyciszyć alarm dźwiękowy                                                                                                    | 33                                                                                                    |
|   | 5.9                                | Ekran R                                                                                                    | S-232                                                                                                    | 34                                                                                                    |
|   |                                    | 5.9.1                                                                                                    | Zmienianie trybu komunikacji                                                                                                    | 34                                                                                                    |
|   |                                    | 5.9.2                                                                                                    | Zmienianie szybkości transmisji                                                                                                    | 35                                                                                                    |
|   | 5.10                               | Ekran k                                                                                                    | alibracji                                                                                                    | 35                                                                                                    |
|   |                                    | 5.10.1                                                                                                    | Korekta temperatury                                                                                                    | 35                                                                                                    |
|   |                                    | 5.10.2                                                                                                    | Obliczanie wartości korekty temperatury                                                                                                    | 36                                                                                                    |
|   |                                    | 5.10.3                                                                                                    | Programowanie korekty temperatury                                                                                                    | 36                                                                                                    |
|   |                                    | 5.10.4                                                                                                    | Kalibracja prędkości wytrząsania                                                                                                    | 36                                                                                                    |
|   | 5.11                               | Ekran p                                                                                                    | rogramów                                                                                                    | 37                                                                                                    |
|   |                                    | 5.11.1                                                                                                    | Tworzenie programu                                                                                                    | 37                                                                                                    |
|   |                                    | 5.11.2                                                                                                    | Zapisywanie programu                                                                                                    | 39                                                                                                    |
|   |                                    | 5.11.3                                                                                                    | Edytowanie programu                                                                                                    | 39                                                                                                    |
|   |                                    | 5.11.4                                                                                                    | Uruchamianie i zatrzymywanie programu                                                                                                    | 39                                                                                                    |
|   | 5.12                               | Prograr                                                                                                    | nowanie zegara                                                                                                    | 40                                                                                                    |
|   | 5.13                               | Awaria                                                                                                    | zasilania                                                                                                    | 40                                                                                                    |
| 7 | <b>Kons</b><br>7.1                 | <b>erwacja</b><br>Konserv                                                                                                    |                                                                                                    | <b>43</b><br>43                                                                                                    |
|   | 7.2                                | Czyszcz                                                                                                    | zenie powierzchni zewnętrznych i wewnętrznych                                                                                                    | 43                                                                                                    |
|   | 7.3                                | Dekonta                                                                                                    | aminacia ze wzgledu na zagrożenie biologiczne                                                                                                    |                                                                                                    |
|   |                                    |                                                                                                    |                                                                                                    | 43                                                                                                    |
| 8 | Dane techniczne                    |                                                                                                    |                                                                                                    | 43                                                                                                    |
|   | Dune                               | technicz                                                                                                    | zne                                                                                                    | 43<br><b>45</b>                                                                                                    |
|   | 8.1                                | technic:<br>Specyfi                                                                                                    | zne                                                                                                    | 43<br><b>45</b><br>45                                                                                                    |
|   | 8.1                                | technic:<br>Specyfi<br>8.1.1                                                                                                    | zne                                                                                                    | 43<br><b>45</b><br>45<br>45                                                                                                    |
|   | 8.1                                | technicz<br>Specyfi<br>8.1.1<br>8.1.2                                                                                                    | zne                                                                                                    | 43<br><b>45</b><br>45<br>45<br>46                                                                                                    |
|   | 8.1                                | technic:<br>Specyfi<br>8.1.1<br>8.1.2<br>8.1.3                                                                                                    | zne                                                                                                    | 43<br>45<br>45<br>45<br>46<br>46                                                                                                    |
|   | 8.1                                | technic:<br>Specyfi<br>8.1.1<br>8.1.2<br>8.1.3<br>8.1.4                                                                                                    | zne                                                                                                    | 43<br>45<br>45<br>46<br>46                                                                                                    |
|   | 8.1                                | technic:<br>Specyfi<br>8.1.1<br>8.1.2<br>8.1.3<br>8.1.4<br>8.1.5                                                                                                    | zne                                                                                                    | <b>43</b><br><b>45</b><br>45<br>45<br>46<br>46<br>46                                                                                                    |
|   | 8.1                                | technic:<br>Specyfi<br>8.1.1<br>8.1.2<br>8.1.3<br>8.1.4<br>8.1.5<br>8.1.6                                                                                                    | zne                                                                                                    | <b>43</b><br><b>45</b><br>45<br>45<br>46<br>46<br>46<br>47                                                                                                    |
|   | 8.1                                | technic:<br>Specyfi<br>8.1.1<br>8.1.2<br>8.1.3<br>8.1.4<br>8.1.5<br>8.1.6<br>8.1.7                                                                                              | zne                                                                                                    | 43<br>45<br>45<br>45<br>46<br>46<br>46<br>47<br>47                                                                                                    |
|   | 8.1                                | technic:<br>Specyfi<br>8.1.1<br>8.1.2<br>8.1.3<br>8.1.4<br>8.1.5<br>8.1.6<br>8.1.7<br>8.1.8<br>0.10                                                                             | zne                                                                                                    | 43<br>45<br>45<br>46<br>46<br>46<br>47<br>47                                                                                                    |
|   | 8.1                                | technic:<br>Specyfi<br>8.1.1<br>8.1.2<br>8.1.3<br>8.1.4<br>8.1.5<br>8.1.6<br>8.1.7<br>8.1.8<br>8.1.9<br>8.1.9                                                                   | zne       2         kacja       2         Mieszanie       2         Układ kontroli temperatury       2         Źródło zasilania       2         Warunki otoczenia       2         Wymiary i ciężar       2         Alarmy       2         Wyświetlacz       2         Zgodność i certyfikaty       2                                                                                                  | 43         45         45         45         45         46         46         47         47         47         47                                                                                                    |
|   | 8.1                                | technic:<br>Specyfi<br>8.1.1<br>8.1.2<br>8.1.3<br>8.1.4<br>8.1.5<br>8.1.6<br>8.1.7<br>8.1.8<br>8.1.9<br>8.1.10<br>Contoffil                                                     | zne       2         kacja       2         Mieszanie       2         Układ kontroli temperatury       2         Źródło zasilania       2         Warunki otoczenia       2         Wymiary i ciężar       2         Alarmy       2         Wyświetlacz       2         Zgodność i certyfikaty       2         Dyrektywy i normy CE       2                                                             | 43         45         45         45         46         47         47         47         47         47         47                                                                                                    |
|   | 8.1<br>8.2                         | technic:<br>Specyfi<br>8.1.1<br>8.1.2<br>8.1.3<br>8.1.4<br>8.1.5<br>8.1.6<br>8.1.7<br>8.1.8<br>8.1.9<br>8.1.10<br>Certyfik                                                      | zne                                                                                                    | 43<br>45<br>45<br>46<br>46<br>47<br>47<br>47<br>47<br>47                                                                                                    |
| 9 | 8.1<br>8.2                         | technic:<br>Specyfi<br>8.1.1<br>8.1.2<br>8.1.3<br>8.1.4<br>8.1.5<br>8.1.6<br>8.1.7<br>8.1.8<br>8.1.9<br>8.1.10<br>Certyfik                                                      | zne       2         kacja       2         Mieszanie       2         Układ kontroli temperatury       2         Źródło zasilania       2         Warunki otoczenia       2         Wymiary i ciężar       2         Alarmy       2         Wyświetlacz       2         Zgodność i certyfikaty       2         Dyrektywy i normy CE       2         twczace zamawiania       2                          | 43         45         45         45         45         46         47         47         47         47         47         47         47         47         47         47         47         47         47                                                                                                    |
| 9 | 8.1<br>8.2<br>Inform<br>9.1        | technic:<br>Specyfi<br>8.1.1<br>8.1.2<br>8.1.3<br>8.1.4<br>8.1.5<br>8.1.6<br>8.1.7<br>8.1.8<br>8.1.9<br>8.1.10<br>Certyfik<br>macje do<br>Cześci                                | zne       2         kacja       2         Mieszanie       2         Układ kontroli temperatury       2         Źródło zasilania       2         Warunki otoczenia       2         Wymiary i ciężar       2         Alarmy       2         Wyświetlacz       2         Zgodność i certyfikaty       2         Dyrektywy i normy CE       2         tyczące zamawiania       2         zamienne       2 | 43         45         45         45         46         46         47         47         47         47         47         47         47         47         47         47         47         47         47         47         47         47         47         47         47         47         47         47         47         47         47         47         47         47         47         47         47         47         47         47         47         47         47         47         47         47         47         47         47         47         47         47         47         47         47                    |
| 9 | 8.1<br>8.2<br>Inform<br>9.1<br>9.2 | technic:<br>Specyfi<br>8.1.1<br>8.1.2<br>8.1.3<br>8.1.4<br>8.1.5<br>8.1.6<br>8.1.7<br>8.1.8<br>8.1.9<br>8.1.10<br>Certyfik<br>macje do<br>Części z<br>Akcesol                   | zne       ////////////////////////////////////                                                                                                    | 13         15         15         16         16         16         17         17         17         17         17         17         17         17         17         17         17         17         17         19         19                                                                                                    |
| 9 | 8.1<br>8.2<br>Inform<br>9.1<br>9.2 | technic:<br>Specyfi<br>8.1.1<br>8.1.2<br>8.1.3<br>8.1.4<br>8.1.5<br>8.1.6<br>8.1.7<br>8.1.8<br>8.1.9<br>8.1.10<br>Certyfik<br>macje do<br>Części 2<br>Akceson<br>9.2.1          | zne       ////////////////////////////////////                                                                                                    | 43         45         45         45         46         47         47         47         47         47         47         47         47         47         47         47         47         47         47         47         49         49         49         49         49         49         49         49         49         49         49         49         49         49         410         410         411         412         413         414         415         415         415         416         417         417         417         417         417         417         417         417         417         417         < |
| 9 | 8.2<br><b>Infor</b><br>9.1<br>9.2  | technic:<br>Specyfi<br>8.1.1<br>8.1.2<br>8.1.3<br>8.1.4<br>8.1.5<br>8.1.6<br>8.1.7<br>8.1.8<br>8.1.9<br>8.1.10<br>Certyfik<br>macje do<br>Części z<br>Akceson<br>9.2.1<br>9.2.2 | zne       ////////////////////////////////////                                                                                                    | 43         45         45         46         47         47         47         47         47         47         47         47         47         49         49         49         49         50                                                                                                    |

| 10 | Transport, przechowywanie i wyrzucanie |    |
|----|----------------------------------------|----|
|    | 10.1 Wyrzucanie                        | 53 |
|    |                                        |    |
|    | Indeks                                 | 54 |
|    |                                        |    |
|    | Certyfikaty                            | 57 |

**Spis treści** New Brunswick<sup>™</sup> Innova®40/40R Shaker Polski (PL)

## Sposób korzystania z instrukcji Korzystanie z instrukcji

- Przed rozpoczęciem pracy z urządzeniem przeczytaj dokładnie tę instrukcję obsługi. Zapoznaj się także z instrukcjami obsługi akcesoriów.
- Ta instrukcja stanowi część produktu. Z tego względu musi być zawsze łatwo dostępna.
- Jeśli urządzenie ma być przekazane osobom trzecim, załącz do niego tę instrukcję obsługi.
- Aktualną wersję instrukcji obsługi we wszystkich dostępnych językach można znaleźć na naszej stronie internetowej www.eppendorf.com.

## 1.2 Symbole zagrożeń i klasyfikacja zagrożeń

Zalecenia dotyczące bezpieczeństwa znajdujące się w tej instrukcji zostały sklasyfikowane i opatrzone następującymi symbolami:

## 1.2.1 Symbole zagrożeń

|   | Porażenie prądem  | Wybuch                 |
|---|-------------------|------------------------|
| * | Szkody materialne | Niebezpieczny punkt    |
|   | Duże obciążenia   | Zagrożenie biologiczne |
|   | Oparzenia         |                        |

## 1.2.2 Poziomy zagrożenia

| ZAGROŻENIE  | Prowadzi do poważnych urazów lub śmierci.       |
|-------------|-------------------------------------------------|
| OSTRZEŻENIE | Może prowadzić do poważnych urazów lub śmierci. |
| PRZESTROGA  | Może prowadzić do lekkich lub średnich urazów.  |
| WSKAZÓWKA   | Może prowadzić do powstania szkód materialnych. |

## 1.3 Używane symbole

| Przykład |          | Objaśnienie                              |  |
|----------|----------|------------------------------------------|--|
|          | •        | Wymagane jest wykonanie działania.       |  |
|          | 1.<br>2. | Wykonaj działania w opisanej kolejności. |  |
|          | •        | Wykaz.                                   |  |
|          | 0        | Odnośnik do użytecznych informacji.      |  |

## 1.4 Skróty

#### °C

Stopnie Celsjusza

#### cm

Centymetr

#### h

Godzina

#### Ηz

Herc

## kg

Kilogram

## L

Litr

## lb

Funt

## in

Cal

## min

Minuta

## mL

Mililitr

## mm

Milimetr

## rpm

Obroty na minutę

## s

Sekunda

## v

Wolt

## VA

Woltoamper

## 2 Bezpieczeństwo

## 2.1 Użytkowanie zgodnie z przeznaczeniem

To urządzenie służy do jednostajnego poruszania i kontroli temperatury roztworów i hodowli biologicznych w naczyniach reakcyjnych.

Urządzenie jest przeznaczone do użytku wyłącznie wewnątrz pomieszczeń. Muszą być spełnione wszystkie obowiązujące w Twoim kraju wymagania bezpieczeństwa dotyczące eksploatacji sprzętu elektrycznego w laboratoriach.

## 2.2 Wymagania wobec użytkownika

Urządzenie może być obsługiwane wyłącznie przez wyszkolonych pracowników laboratoryjnych, którzy uważnie przeczytali instrukcję obsługi i zapoznali się z funkcjami urządzenia.

## 2.3 Ograniczenia zastosowania

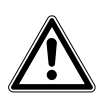

#### ZAGROŻENIE! Ryzyko wybuchu.

- Nie korzystaj z urządzenia w atmosferze wybuchowej.
- Nie używaj urządzenia w obszarach, w których pracuje się z substancjami wybuchowymi.
- Urządzenie nie jest przeznaczone do pracy z substancjami wybuchowymi ani silnie reaktywnymi.
- Urządzenie nie jest przeznaczone do pracy z substancjami, które mogą tworzyć atmosferę wybuchową.

Ze względu na jego budowę i warunki panujące w jego wnętrzu to urządzenie nie nadaje się do użycia w atmosferze potencjalnie wybuchowej.

Urządzenie może być używane wyłącznie w bezpiecznym otoczeniu, np. na wolnej przestrzeni w wentylowanym laboratorium. Używanie substancji, które mogą przyczynić się do powstania potencjalnie wybuchowej atmosfery, jest zabronione. Ostateczna decyzja w kwestii ryzyka związanego z używaniem takich substancji musi zostać podjęta przez użytkownika.

## 2.4 Informacje dotyczące odpowiedzialności za produkt

W opisanych poniżej przypadkach ochrona, którą objęte jest urządzenie, może utracić ważność.

Odpowiedzialność za pracę urządzenia przechodzi na użytkownika, jeśli:

- Urządzenie jest wykorzystywane niezgodnie z instrukcją obsługi.
- Urządzenie jest wykorzystywane do celów innych niż opisane w kolejnych rozdziałach.
- W urządzeniu stosowane są akcesoria lub materiały eksploatacyjne niezatwierdzone przez Eppendorf.
- Serwis lub konserwacja urządzenia są przeprowadzane przez osoby nieupoważnione przez Eppendorf.
- Użytkownik dokonał nieupoważnionych modyfikacji urządzenia.

## 2.5 Zagrożenia przy użytkowaniu zgodnie z przeznaczeniem

Przed rozpoczęciem korzystania z urządzenia przeczytaj uważnie instrukcję obsługi i postępuj zgodnie z ogólnymi zasadami bezpieczeństwa.

## 2.5.1 Obrażenia ciała lub uszkodzenie urządzenia

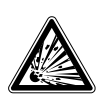

10

#### OSTRZEŻENIE! Ryzyko eksplozji grożącej obrażeniami lub śmiercią

 Nie używaj urządzenia do pracy z substancjami palnymi, ani organizmami produkującymi takie substancje.

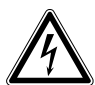

#### OSTRZEŻENIE! Ryzyko porażenia prądem lub uszkodzenia urządzenia

- Sprawdź, czy napięcie i częstotliwość sieci elektrycznej są zgodne z wymaganiami urządzenia.
- Usuń etykietę ostrzegawczą z tyłu urządzenia.
- > Przestaw przełącznik zasilania po prawej stronie urządzenia do pozycji OFF.

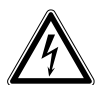

#### OSTRZEŻENIE! Ryzyko porażenia prądem i/lub uszkodzenia urządzenia

• Korzystaj ze źródła zasilania z uziemieniem.

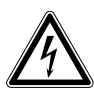

#### OSTRZEŻENIE! Ryzyko porażenia prądem i/lub uszkodzenia urządzenia

• Przed czyszczeniem urządzenia, wyłącz je i wyjmij jego kabel z gniazdka elektrycznego.

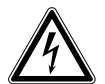

#### OSTRZEŻENIE! Ryzyko porażenia prądem podczas wymiany bezpieczników

• Wyłącz inkubator i wyjmij jego kabel z gniazdka.

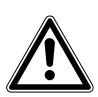

## PRZESTROGA! Zagrożenie bezpieczeństwa spowodowane nieprawidłowymi akcesoriami i częściami zamiennymi

Akcesoria i części zamienne niezalecane przez Eppendorf stanowią zagrożenie dla bezpieczeństwa, prawidłowego funkcjonowania i precyzji działania urządzenia. Firma Eppendorf nie ponosi odpowiedzialności za uszkodzenia spowodowane użyciem takich niezalecanych akcesoriów i części zamiennych.

• Używaj wyłącznie zalecanych przez Eppendorf akcesoriów i oryginalnych części zamiennych.

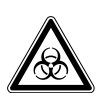

#### OSTRZEŻENIE! Obrażenia spowodowane przez niebezpieczne materiały

- Podczas usuwania rozlanych cieczy, które mogą tworzyć aerozole, używaj zabezpieczenia dróg oddechowych.
- Podczas czyszczenia używaj rękawiczek, okularów ochronnych i fartucha laboratoryjnego.

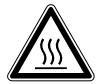

## OSTRZEŻENIE! Oparzenia przez gorące powierzchnie metalowe urządzenia lub gorące tłoki

• Urządzenia i tłoków można dotykać wyłącznie w rękawiczkach.

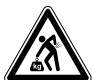

#### OSTRZEŻENIE! Duży ciężar

- Nie próbuj podnosić urządzenia Innova 40/40R samodzielnie.
- Poproś innych o pomoc lub użyj odpowiedniego sprzętu do podnoszenia i manipulacji urządzeniem.

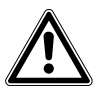

#### PRZESTROGA! Ryzyko obrażeń i/lub uszkodzeń urządzenia

- Aby wytrząsarka Innova 40/40R mogła bezpiecznie pracować, wymagane jest minimalne obciążenie.
- Upewnij się, że obciążenie urządzenia wynosi minimum 6,4 kg, aby była możliwa bezpieczna praca z prędkością maksymalną (500 rpm). Należy w to wliczyć wagę platformy, kolb i pożywki.

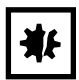

#### UWAGA! Uszkodzenie urządzenia

• Nigdy nie uruchamiaj urządzenia bez platformy.

**Bezpieczeństwo** New Brunswick<sup>™</sup> Innova®40/40R Shaker Polski (PL)

12

13

## 3 Opis produktu

## 3.1 Wygląd produktu

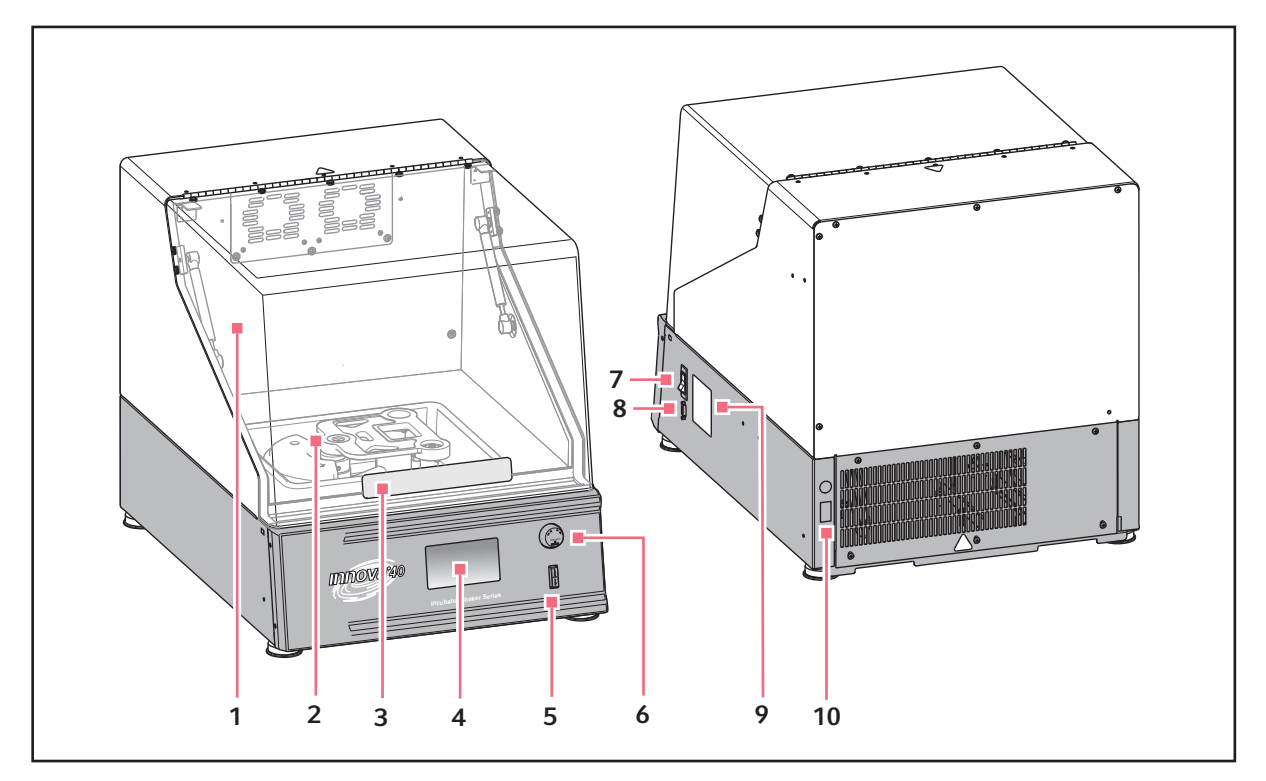

Rys. 3-1: Wygląd modelu 40/40 R z przodu i z tyłu

#### 1 Pokrywa

Z funkcją automatycznego zatrzymania

- 2 Napęd Napęd typu triple-eccentric - orbita zależna od modelu
- 3 Uchwyt pokrywy
- 4 Wyświetlacz

Graficzny interfejs użytkownika wyświetlający parametry i ich wartości

## 5 Przełącznik Start/Stop

Uruchamia i zatrzymuje wytrząsanie

#### 6 Pokrętło sterujące

Przechodzenie między ekranami i wybór parametrów pracy

#### 7 Wyłącznik zasilania

Do włączania i wyłączania urządzenia (przełącznik zasilania dla całego urządzenia)

#### 8 Interfejs RS-232

Odczyt wartości parametrów oraz korzystanie z funkcji sterowania za pomocą oprogramowania komputerowego

#### 9 Tabliczka znamionowa

Numer modelu, numer dokumentacji, numer seryjny i dane dotyczące podłączeń elektrycznych

#### 10 Podłączenie zasilania

Do podłączenia kabla zasilającego

## 3.2 Dostarczana przesyłka

**WSKAZÓWKA:** Do korzystania z Innova 40/40R konieczna jest platforma, która jest oddzielnym produktem (patrz *Platformy str. 49*).

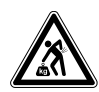

#### OSTRZEŻENIE! Duży ciężar

- Nie próbuj podnosić urządzenia Innova 40/40R samodzielnie.
- Zawsze korzystaj z pomocy drugiej osoby lub używaj podnośnika, lub innego odpowiedniego urządzenia podczas podnoszenia i manipulowania urządzeniem.
- Sprawdź kompletność dostawy.
  - > Sprawdź wszystkie części pod kątem uszkodzeń w transporcie.
  - Zachowaj pudło transportowe i materiały opakowaniowe na wypadek przyszłego przechowywania lub transportu urządzenia.

## 3.3 Cechy produktu

Innova 40/40R to stołowa wytrząsarka orbitowa wykorzystująca mechanizm napędowy typu triple eccentric z wyważeniem.

#### Obsługa

Innova 40/40R może pracować w następujących trybach:

- Nieustannie: z ustawioną prędkością i temperaturą, dopóki użytkownik nie zatrzyma urządzenia
- *Tryb czasowy*: cykl pracy z ustawioną prędkością, czasem i temperaturą, po którym wytrząsarka automatycznie się wyłącza.
- *Programowalny sterownik wytrząsarki*: cykl pracy ze zmianami prędkości i temperatury, przez dłuższy okres czasu.
- Komputer podłączony przez interfejs RS-232.

#### Orbita

- Ruch obrotowy w płaszczyźnie poziomej.
- Dostępne są orbity kołowe o średnicy 1,9 cm (3/4 in) lub 2,5 cm (1 in).

#### Chłodzenie (tylko 40R)

Układ chłodzenia zastosowany w 40R jest starannie zaprojektowanym systemem o zmiennej wydajności wyposażonym w funkcje samokontroli pozwalające utrzymywać ustawione wartości, równoważyć ciśnienie wewnątrz systemu i zapobiegać zamarzaniu kondensatu.

Po włączeniu inkubatora sprężarka włącza się z czterominutowym okresem opóźnienia.

14

#### Kontrola temperatury

Temperatura otoczenia jest mierzona w odległości 1 m od zewnętrznej powierzchni urządzenia.

- 40R umożliwia kontrolę temperatury w zakresie od 15 °C poniżej temperatury otoczenia do 80 °C z minimalnym ustawieniem 4 °C.
- 40 umożliwia kontrolę temperatury w zakresie od 5 °C powyżej temperatury otoczenia do 80 °C.

Oba te zakresy zależą od wilgotności względnej oraz innych czynników otoczenia, a także od opcji zainstalowanych w urządzeniu.

#### Bezpieczeństwo

- Odcięcie zasilania wyłącza silnik przy otwarciu pokrywy.
- Obwód sterujący rozpędzaniem/hamowaniem zapobiega nagłemu ruszaniu i zatrzymywaniu, ograniczając chlapanie i uszkodzenia mechaniczne.
- Niezależny przełącznik z czujnikiem mechanicznym odłącza silnik w przypadku wykrycia niewyważenia.

#### Alarmy

Inkubator Innova 40/40R jest wyposażony w alarmy wizualne i dźwiękowe, które ostrzegają użytkownika w następujących sytuacjach:

- Zakończenie pracy przez określony czas
- Odchylenia od ustawionej prędkości
- Odchylenia od ustawionej temperatury
- Awaria zasilania.
- Otwarta pokrywa.

#### Platformy

Aby sprostać oczekiwaniom użytkownika, dla inkubatorów Innova 40/40R dostępny jest szeroki wybór platform (patrz *Platformy str. 49*):

- Platformy uniwersalne są najbardziej uniwersalnym rozwiązaniem dzięki specjalnie umiejscowionym otworom na uchwyty do kolb, statywy do probówek i inne akcesoria.
- Platformy dedykowane są dostarczane z zamontowanymi uchwytami na kolby jednego rozmiaru.

#### Kolby/probówki

Dzięki akcesoriom do wytrząsarek Eppendorf możliwa jest praca z kolbami stożkowymi do 3 L oraz szerokim zakresem probówek i płytek (patrz *Akcesoria str. 49*).

#### Inne akcesoria

Dostępne są również statywy do probówek, uchwyty do mikropłytek i uchwyty do statywów do probówek, a także samoprzylepne podkładki i taśma klejąca (do wszystkich statywów do probówek i uchwytów potrzebna jest platforma uniwersalna) (patrz *Akcesoria str. 49*).

16

## 3.4 Interfejsy programowe

Port RS-232 znajduje się pod **przełącznikiem zasilania** po prawej stronie panelu sterowania. Można go użyć do połączenia wytrząsarki z komputerem w celu kontroli warunków roboczych lub gromadzenia danych

Za zapewnienie odpowiedniego sterownika do połączenia przez RS-232 odpowiedzialny jest użytkownik.

#### 3.5 Wanienka ściekowa

Urządzenie Innova 40/40R jest wyposażone w plastikową wkładkę chroniącą elementy elektroniczne i sterujące temperaturą. Zalecamy używanie opcjonalnej wanienki ściekowej (M1250-9906), aby chronić mechanizm napędowy w przypadku niespodziewanego wycieku i/lub rozbicia szklanego naczynia.

#### 3.6 Grzałka

Kiedy grzałka jest włączona, na ekranie pojawia się ikona grzałki 👯 Grzałka automatycznie wyłącza się, gdy otwarta zostaje pokrywa.

Specyfikacja grzałki:

- 1000-omowy, platynowy termometr RTD.
- Praca pulsacyjna z cyklem roboczym o długości 2,5 s (taki czas cyklu jest dostatecznie krótki, aby zapobiegać zauważalnym zmianom temperatury powietrza).
- Grzałka rezystancyjna o długiej żywotności i niskim obciążeniu cieplnym powierzchni, sterowana termostatem wysokotemperaturowym.

## 3.7 Alarmy

W przypadku wystąpienia warunków alarmowych, pole w prawym dolnym rogu ekranu wyświetla dzień tygodnia i czas na przemian ze znakami oznaczającymi przyczynę alarmu, czemu towarzyszy alarm dźwiękowy (o ile nie został wyciszony) (patrz *Ekran konfiguracji str. 32*).

| Wskaźnik | Opis                                                                                                    |
|----------|----------------------------------------------------------------------------------------------------|
| TEMP     | <ul> <li>Oznacza, że temperatura uległa odchyleniu o więcej niż ±1 °C od<br/>nastawy, po osiągnięciu wartości w kontrolowanym zakresie.</li> <li>Po otwarciu drzwi alarm jest wyłączany na 5 minut, podczas gdy<br/>urządzenie przywraca nastawę.</li> </ul> |
| RPM      | <ul> <li>Oznacza, że prędkość uległa odchyleniu o więcej niż ±5 rpm od nastawy,<br/>po osiągnięciu wartości w kontrolowanym zakresie.</li> <li>Po otwarciu drzwi alarm jest wyłączany na 5 minut, podczas gdy<br/>urządzenie przywraca nastawę.</li> </ul>   |
| POWER    | <ul> <li>Wskazuje włączanie się urządzenia (zarówno przy normalnym włączaniu,<br/>jak i po awarii zasilania); miga do momentu poruszenia pokrętłem<br/>sterującym.</li> </ul>                                                                                |
| HRS      | <ul> <li>Wskazuje zakończenie pracy przez określony czas.</li> </ul>                                                                                                    |

Tab. 3-1: Objaśnienia alarmów

## 3.8 Alarm zdalny (opcja)

Urządzenie Innova 40/40R może być wyposażone fabrycznie w moduł alarmu zdalnego (M1320-8029). Po jego podpięciu do przekaźnika i sprzętu odbiorczego, urządzenie wysyła powiadomienia o zdarzeniu alarmowym do oddalonego miejsca, które wybierzesz.

18

**Opis produktu** New Brunswick<sup>™</sup> Innova®40/40R Shaker Polski (PL)

19

## 4 Instalacja4.1 Wybór lokalizacji

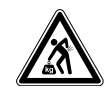

#### OSTRZEŻENIE! Duży ciężar

- Nie próbuj podnosić urządzenia Innova 40/40R samodzielnie.
- Poproś innych o pomoc lub użyj odpowiedniego sprzętu do podnoszenia i manipulacji urządzeniem.

Wybierz dla urządzenia miejsce zgodne z poniższymi kryteriami:

- Odpowiednie gniazdko zasilania.
- Dostęp do portu RS-232.
- Powierzchnia, na której ma stać urządzenie, musi być gładka i wytrzymała.
- Temperatura otoczenia 10 °C 35 °C.
- Wilgotność względna 20 % 80 %.
- Otoczenie musi być dobrze wentylowane.
- Pozostaw odstęp 7,6 cm (3 in) wokół inkubatora, aby umożliwić wentylację.
- Do 2000 m.
- Nośność co najmniej 90,8 kg (200 lb).

Upewnij się, że dostępna jest następująca ilość miejsca dla urządzenia Innova 40/40R:

| Wymogi przestrzenne | Szerokość: 68,6 cm (27 in) |
|---------------------|----------------------------|
|                     | Głębokość: 83,2 cm (33 in) |
|                     | Wysokość: 106,7 cm (42 in) |

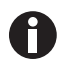

Upewnij się, że pozostawiono wystarczający odstęp, aby możliwe było odłączenie wytrząsarki od sieci elektrycznej w razie niebezpieczeństwa.

## 4.2 Rozpakowywanie urządzenia

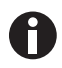

Zachowaj materiał opakowaniowy i urządzenia zabezpieczające transport do użycia w przyszłości.

- 1. Zdejmij materiał opakowaniowy.
- 2. Zdejmij zabezpieczenie transportowe.
- 3. Na podstawie dołączonych informacji dotyczących dostawy sprawdź, czy jest ona kompletna.
- 4. Sprawdź wszystkie części pod kątem uszkodzeń w transporcie. Jeśli stwierdzisz brak elementów lub uszkodzenia transportowe, skontaktuj się z Serwisem Eppendorf.

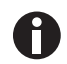

Przed ustawieniem wytrząsarki na stole pamiętaj o usunięciu czterech czerwonych plastikowych zabezpieczeń nóżek.

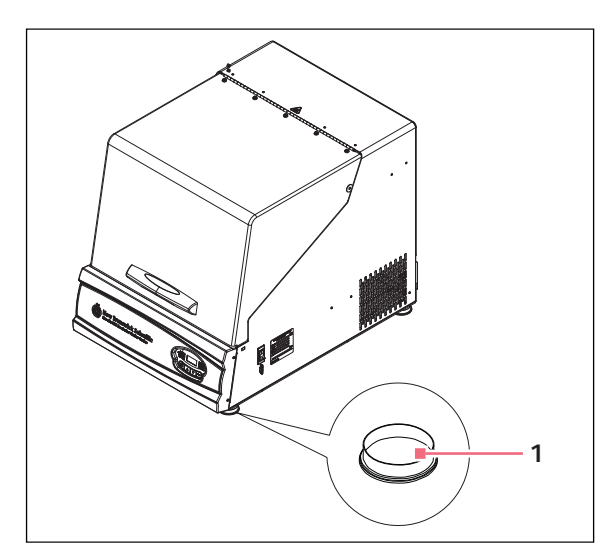

#### 1 Plastikowe zabezpieczenie nóżki

W czasie rozpakowywania zdejmij zabezpieczenia ze wszystkich czterech nóżek wytrząsarki Innova 40/ 40R

## 4.3 Instalacja platformy

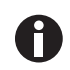

Prze rozpoczęciem użytkowania należy zainstalować platformę z uchwytami, które mają być używane.

Urządzenie Innova 40/40R może być używane z szerokim zakresem platform Eppendorf, które pozwalają na użycie wielu różnych uchwytów do kolb, probówek itp. Platforma, która jest niezbędna do korzystania z wytrząsarki, jest oddzielnym elementem, niedołączonym do zestawu wytrząsarki (patrz *Platformy str. 49*).

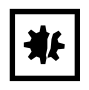

#### UWAGA! Uszkodzenie urządzenia

• Nigdy nie uruchamiaj urządzenia bez platformy.

Potrzebne narzędzia (dołączone):

• Klucz imbusowy Allen® , 4 mm (5/32 in)

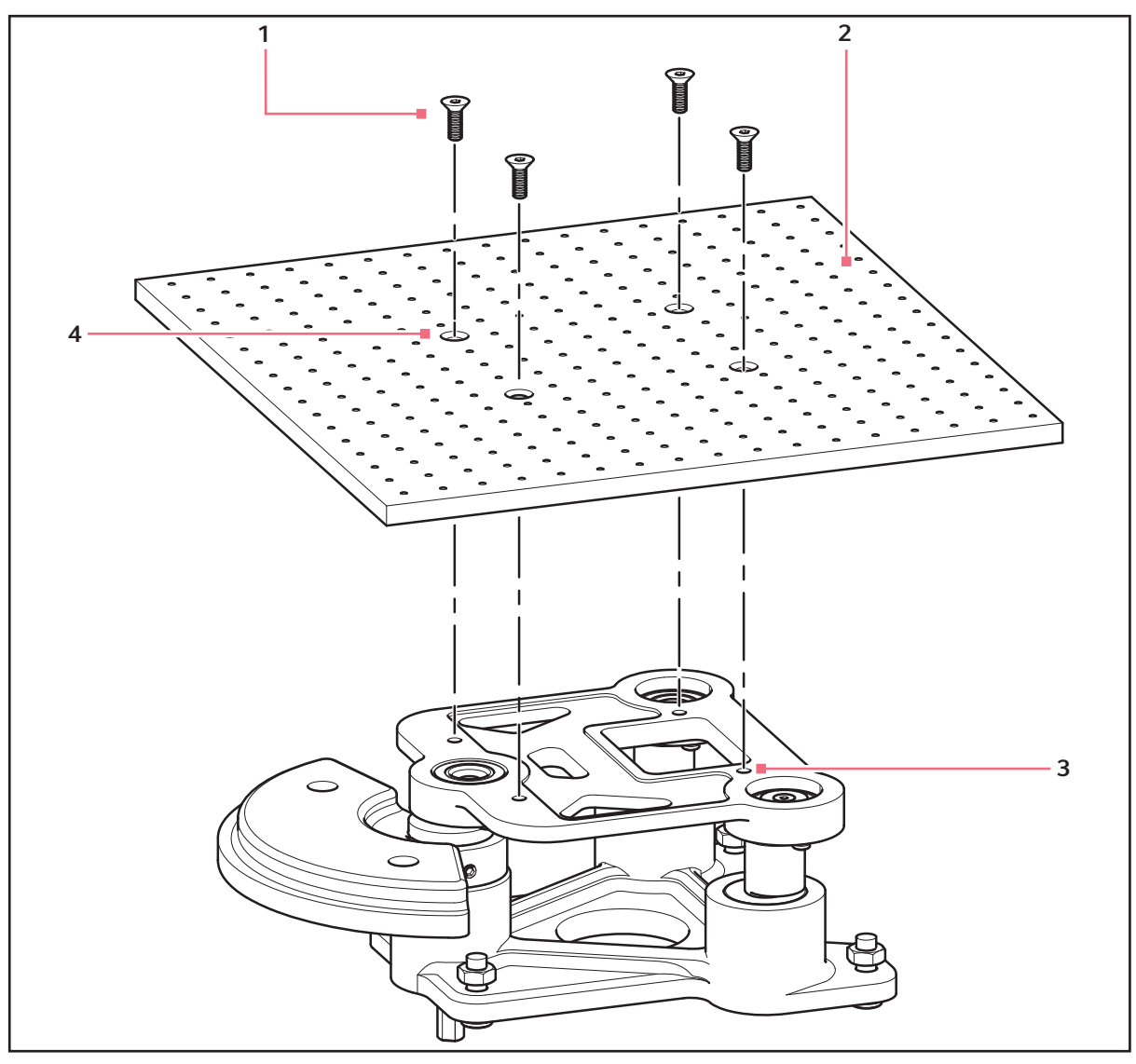

Aby móc używać urządzenia, konieczna jest instalacja platformy. Aby ją zainstalować:

Rys. 4-1: Instalacja platformy

- 1 Śruby imbusowe
- 2 Platforma

- 3 Otwory w platformie
- 4 Otwory płyty obudowy
- 1. Wyłącz zasilanie sieciowe/przełącznik zasilania.
- 2. Otwórz pokrywę.
- 3. Za pomocą dołączonego klucza imbusowego poluzuj i wykręć 4 śruby imbusowe z górnej płyty obudowy łożyska (odłóż śruby na bok do ponownego użycia).
- 4. Ustaw platformę na płycie obudowy łożyska i dopasuj do siebie otwory.
- 5. Ponownie zamontuj i dokręć śruby.

## 4.4 Instalacja uchwytu kolby

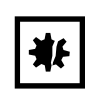

#### UWAGA!

Nie przepełniaj kolb.

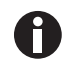

Uchwyty do kolb Eppendorf są używane razem z wieloma rodzajami platform wytrząsarek. Do mocowania uchwytów używa się śrub z płaskim łbem o różnej długości i skoku gwintu.

Potrzebne elementy:

- Śrubokręt krzyżowy
- Śruby z płaskim łbem z gniazdem krzyżowym 10 24 × 5/16 cala (7,9 mm)

Uchwyty kolb zakupione do użycia z platformami uniwersalnymi wymagają samodzielnej instalacji (patrz *Akcesoria str. 49*). Uchwyty są instalowane poprzez zamocowanie podstawy uchwytu na platformie za pomocą odpowiedniej liczby śrub o odpowiednim rozmiarze. Wszystkie uchwyty są dostarczane z kompletem elementów montażowych.

Uchwyty do kolb o pojemności 2 l i 2,8 l są dostarczane z dodatkową obręczą pozwalającą utrzymać kolbę na swoim miejscu. Obręcz składa się ze sprężyn i gumowych rurek. Jedna obręcz jest dostarczana zamontowana na uchwycie, a druga jest zapakowana osobno.

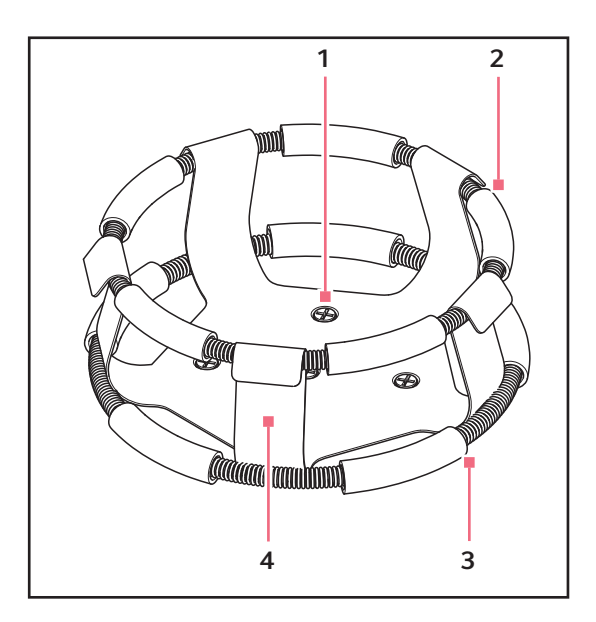

Rys. 4-2: Uchwyt z podwójną obręczą

- 1 Otwory montażowe uchwytu (ze śrubami)
- 2 Górna obręcz z rurkami Mocuje kolbę w uchwycie.

- **3 Dolna obręcz z rurkami** Zapobiega obracaniu się kolby
- 4 Korpus uchwytu (nóżki i podstawa)

Aby zainstalować uchwyty z dwiema obręczami:

- 1. Ustaw uchwyt na platformie, dopasowując jego otwory montażowe do otworów w platformie.
- 2. Zamocuj uchwyt za pomocą dołączonych śrub i śrubokręta krzyżowego.
- 3. Włóż pustą kolbę do uchwytu z zamocowaną już pierwszą obręczą w jego górnej części.
- 4. Po upewnieniu się, że rurki znajdują się pomiędzy nóżkami uchwytu, zsuń pierwszą obręcz w dół po nóżkach uchwytu tak daleko, jak to możliwe.

Rurki powinny opierać się o platformę, a sprężyny powinny znajdować się pod podstawą uchwytu.

- 5. Zamontuj drugą obręcz wokół górnej części uchwytu (w tym miejscu, w którym początkowo znajdowała się pierwsza obręcz).
- 6. Upewnij się, że jej sprężyny opierają się o nóżki uchwytu, a rurki gumowe opierają się o kolbę pomiędzy nóżkami uchwytu.

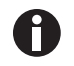

• Uchwyty do kolb litrowych i większych są mocowane za pomocą 5 śrub.

| Opis                         | Nr części  | Liczba | Zastosowanie                                                                                 |
|------------------------------|------------|--------|----------------------------------------------------------------------------------------------|
| 10 – 24 × 5/16 cala (7,9 mm) | S2116-3051 | 1      | Platformy z aluminium o<br>grubości 5/16 in (7,9 mm),<br>fenolowe i ze stali<br>nierdzewnej. |

## 4.5 Podłączanie do sieci elektrycznej

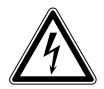

#### OSTRZEŻENIE! Ryzyko porażenia prądem lub uszkodzenia urządzenia

- Sprawdź, czy napięcie i częstotliwość sieci elektrycznej są zgodne z wymaganiami urządzenia.
- Usuń etykietę ostrzegawczą z tyłu urządzenia.
- > Przestaw przełącznik zasilania po prawej stronie urządzenia do pozycji OFF.

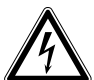

#### OSTRZEŻENIE! Ryzyko porażenia prądem i/lub uszkodzenia urządzenia

• Korzystaj ze źródła zasilania z uziemieniem.

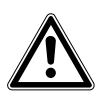

#### PRZESTROGA! Ryzyko obrażeń i/lub uszkodzeń urządzenia

- Aby wytrząsarka Innova 40/40R mogła bezpiecznie pracować, wymagane jest minimalne obciążenie.
- Upewnij się, że obciążenie urządzenia wynosi minimum 6,4 kg, aby była możliwa bezpieczna praca z prędkością maksymalną (500 rpm). Należy w to wliczyć wagę platformy, kolb i pożywki.
- Dopiero po podjęciu tych środków bezpieczeństwa, podłącz kabel zasilający do gniazdka elektrycznego.

**Instalacja** New Brunswick™ Innova®40/40R Shaker Polski (PL)

24

## 5 Obsługa5.1 Elementy sterujące

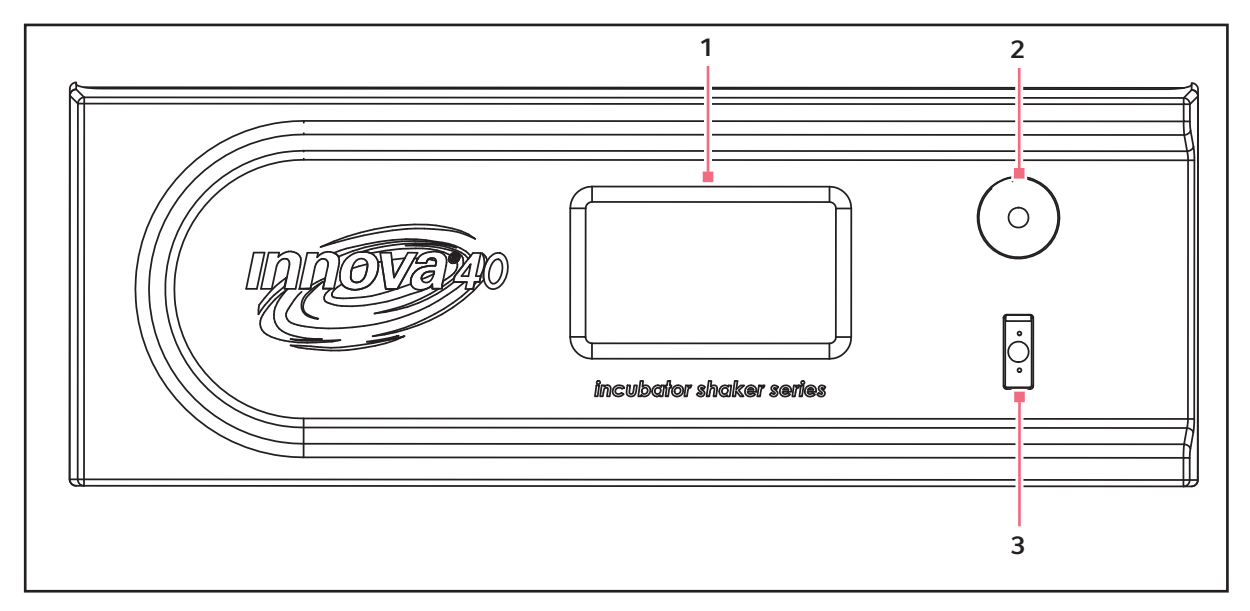

Rys. 5-1: Panel przedni Innova 40/40R

- 1 Wyświetlacz LCD
- 2 Pokrętło sterujące Służy do przechodzenia między ekranami i wybierania parametrów pracy

## 3 Przełącznik Start/Stop

Uruchamia i zatrzymuje wytrząsanie Włącza zegar do pracy przez określony czas

## 5.2 Uruchamianie

- 1. Zamknij pokrywę.
- 2. Przestaw przełącznik zasilania na On.

Włącza się wyświetlacz (na krótko wyświetlą się informacje o produkcie), a następnie pojawia się ekranu DISP.

Zabrzmi alarm dźwiękowy.

3. Obróć **pokrętło sterujące**, aby wyłączyć alarm. Alarm dźwiękowy można wyciszyć (patrz *Ekran konfiguracji str. 32*).

Podczas gdy inkubator rozpoczyna pracę, wyświetlacz wskazuje prędkość wytrząsania wzrastającą do ostatnio używanej nastawy. Wytrząsanie można uruchomić lub zatrzymać, wciskając **przełącznik Start/ Stop** na panelu przednim.

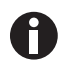

Wytrząsarka nie pracuje, jeśli pokrywa jest otwarta. Otwarcie pokrywy jest sygnalizowane przez ikonę na dole wyświetlacza (patrz Rys. 5-2 str. 26).

## 5.3 Obsługa

Przy każdym włączeniu urządzenia za pomocą **przełącznika Start/Stop** znajdującego się na panelu przednim (patrz Rys. 5-1 str. 25) wyświetlacz przez chwilę pokazuje ekran startowy.

Pojawi się ekran główny o nazwie *DISP* (podgląd). Na ekranie pojawią się takie same parametry, jakie były ustawione w momencie odłączenia zasilania.

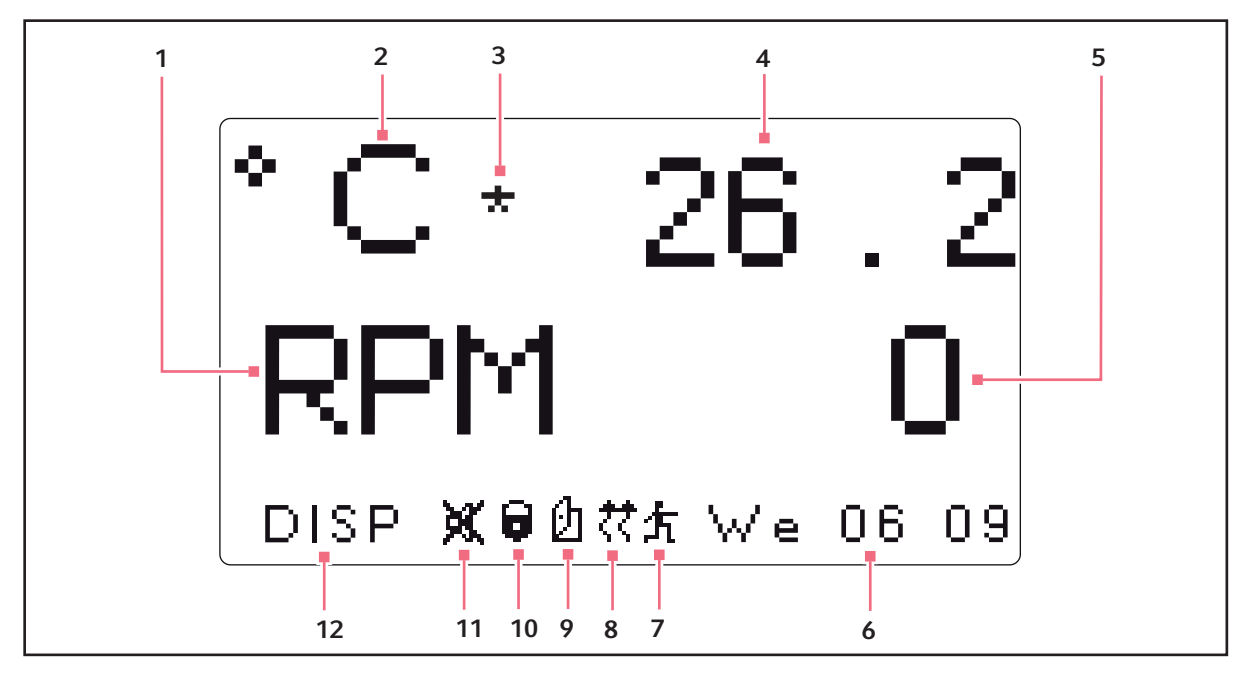

Rys. 5-2: Ekran podglądu

1 Prędkość

Parametry podawane w rpm (obroty na minutę).

**2 Temperatura** Parametry podawane w stopniach Celsjusza.

#### 3 Przesunięcie temperatury

Ta ikona pojawia się po prawej stronie symbolu °C, jeśli ustawione zostało przesunięcie temperatury.

#### 4 Temperatura Wartość parametru temperatury

- 5 Prędkość Wartość parametru prędkości
- 6 Dzień tygodnia i czas w formacie 24-godzinnym

#### 7 Wykonywanie programu

Ta ikona pojawia się, jeśli trwa wykonywanie programu zdefiniowanego przez użytkownika.

#### 8 Ogrzewanie włączone Ikona pojawia się, gdy włączone jest ogrzewanie

9 Otwarta pokrywa

lkona pojawia się, gdy pokrywa jest otwarta

#### 10 Parametry zablokowane

Ta ikona pojawia się, jeśli zablokowana (zabezpieczona) została możliwość wprowadzania zaprogramowanych lub ręcznych zmian parametrów. Ta funkcja jest ustawiana na ekranie *SET*.

## 11 Alarmy dźwiękowe wyciszone

lkona pojawia się, jeśli alarmy dźwiękowe są wyciszone

#### 12 Nazwa ekranu

26

Nazwy i objaśnienia parametrów:

| Nazwa parametru | Objaśnienie                                         |
|-----------------|-----------------------------------------------------|
| RPM             | Prędkość wytrząsania wyrażona w obrotach na minutę. |
| °C              | Temperatura komory w stopniach Celsjusza.           |
| HRS             | Zaprogramowany pozostały czas w godzinach.          |

## 5.4 Przełączanie ekranów

## 5.4.1 Nazwy i opisy ekranów

Wyświetlacz pokazuje 6 różnych ekranów:

| Tab. 5-1: Nazwy i opisy ekrar | ιów |
|-------------------------------|-----|
|-------------------------------|-----|

| Nazwa ekranu<br>(wyświetlana w<br>lewym dolnym<br>rogu) | Objaśnienie  | Opis                                                                                                    |
|---------------------------------------------------------|--------------|----------------------------------------------------------------------------------------------------|
| DISP                                                    | Podgląd      | Wyświetla dwa wybrane przez użytkownika parametry i ich<br>mierzone wartości.<br>Umożliwia zmianę nastaw (patrz <i>Ekran podglądu str. 29</i> ).                                   |
| SUMM                                                    | Podsumowanie | Wyświetla wszystkie parametry, mierzone wartości i nastawy.<br>Umożliwia zmianę wszystkich parametrów, mierzonych<br>wartości i nastaw (patrz <i>Ekran podsumowania str. 31</i> ). |
| SET                                                     | Ustawianie   | Umożliwia ustawienie dnia tygodnia i czasu, włączanie i<br>wyciszanie alarmu, włączanie i wyłączanie blokady<br>parametrów roboczych (patrz <i>Ekran konfiguracji str. 32</i> ).   |
| СОММ                                                    | Komunikacja  | Umożliwia ustawienie trybu komunikacji i szybkości transmisji (patrz <i>Ekran RS-232 str. 34</i> ).                                                                                |
| CAL                                                     | Kalibracja   | Umożliwia użytkownikowi ustawienie przesunięcia<br>temperatury.<br>Umożliwia użytkownikowi kalibrację prędkości (patrz Ekran<br>kalibracji str. 35).                               |
| PROG                                                    | Program      | Umożliwia użytkownikowi zdefiniowanie 1 – 4 programów, po<br>1 – 15 kroków każdy (patrz <i>Ekran programów str. 37</i> ).                                                          |

## 5.4.2 Wybór ekranu

W tym przykładzie pokazano zmienianie ekranu DISP (podgląd) na ekran SET (konfiguracja):

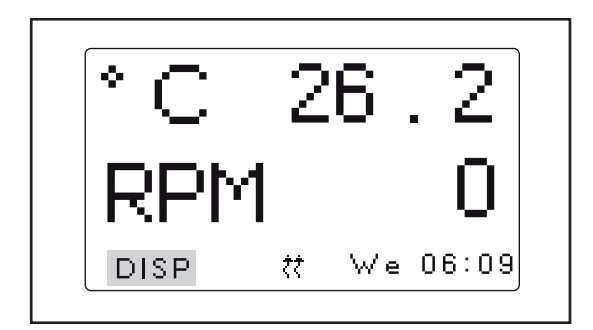

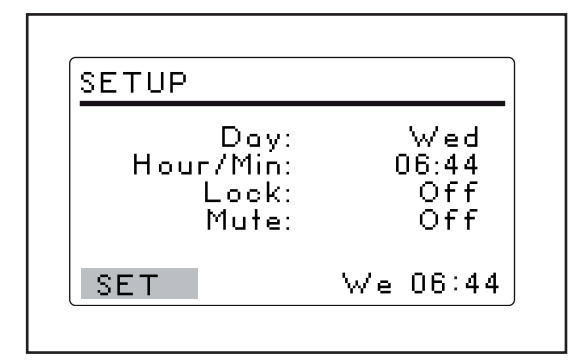

- 1. Za pomocą **pokrętła sterującego** podświetl wartość *DISP* w lewym dolnym rogu ekranu.
- Wciśnij pokrętło sterujące, aż usłyszysz kliknięcie.
   DISP miga.
- 3. Za pomocą **pokrętła sterującego** wybierz wartość *SET*.
- Wciśnij pokrętło sterujące, aby zapisać swój wybór.

Ekran *DISP* został zmieniony na ekran *SET*. Aby wybrać inny ekran, powtórz tę procedurę.

## 5.5 Otwieranie pokrywy

- Otwórz pokrywę, chwytając jej uchwyt i podnosząc do góry.
- Zwróć uwagę na szczelne zamykanie pokrywy (wytrząsarka nie będzie pracować, dopóki pokrywa nie zostanie całkowicie zamknięta).

29

## 5.6 Ekran podglądu

Ekran podglądu DISP wyświetla 2 parametry i ich zmierzone wartości. Można na nim:

- Zmienić wyświetlane parametry.
- Obserwować mierzone wartości.
- Wyświetlać i zmieniać nastawy.

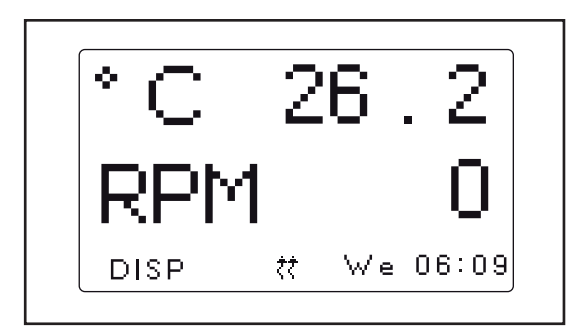

Rys. 5-3: Ekran podglądu

#### 5.6.1 Zmienianie wyświetlanych parametrów

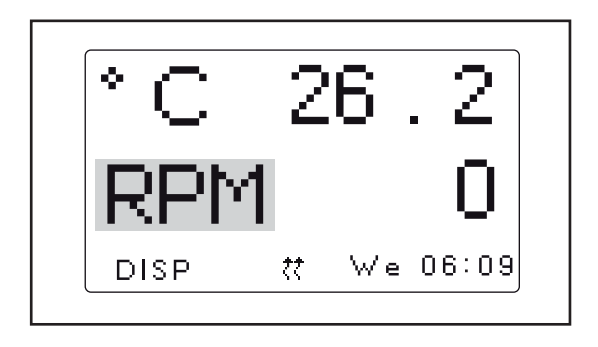

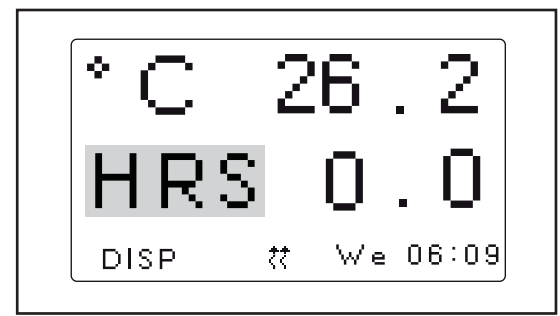

- 1. Za pomocą **pokrętła sterującego** podświetl parametr, który chcesz zastąpić innym. W tym przykładzie pokazano zmianę parametru z *RPM* na *HRS*.
- Wciśnij pokrętło sterujące, aż usłyszysz kliknięcie. *RPM* miga.
- Obracaj pokrętłem sterującym, aż w podświetlonym polu pojawi się pożądany parametr.
- Wciśnij pokrętło sterujące, aby zapisać parametr.

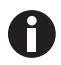

• Jeśli nie wciśniesz **pokrętła sterującego**, aby zapisać swój wybór, po kilku sekundach na ekranie zostanie przywrócone poprzednie ustawienie.

#### 5.6.2 Wyświetlanie nastaw

Nastawy możesz sprawdzić na ekranie *DISP*. Wyświetlane wartości parametrów to wartości mierzone. Nastawy są wybierane przez użytkownika. Mogą się różnić w zależności od wielu zmiennych.

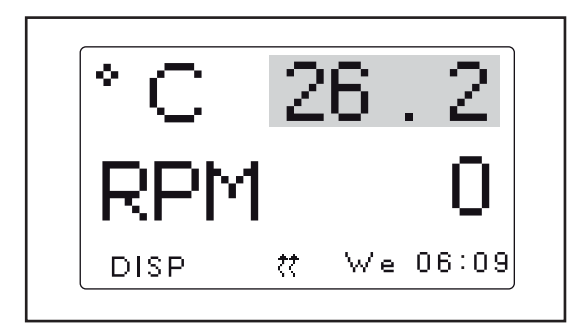

5.6.3 Zmienianie nastaw

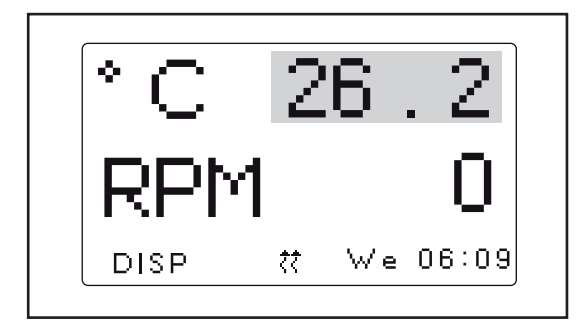

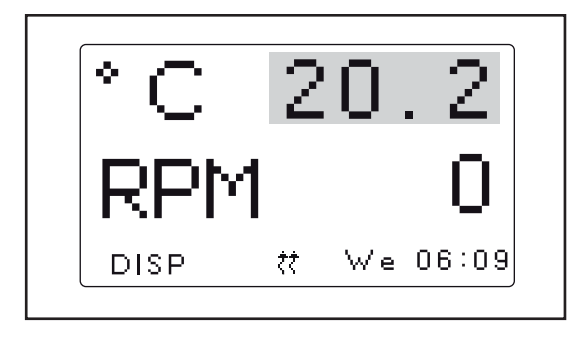

- 1. Za pomocą **pokrętła sterującego** podświetl aktualną (zmierzoną) wartość parametru.
- Wciśnij pokrętło sterujące, aby wyświetlić nastawę. Nastawa miga.
- 3. Wciśnij **pokrętło sterujące** ponownie, aby przywrócić normalną pracę wyświetlacza.
- Za pomocą pokrętła sterującego podświetl mierzoną (rzeczywistą) wartość (na rysunku jest to 26.2 °C).
- Wciśnij pokrętło sterujące. Nastawa miga.
- Za pomocą pokrętła sterującego wybierz nową nastawę (na rysunku jest to 20.2 °C).
   Pokrętło sterujące zmienia temperaturę w skokach co 0,1 °C. Jeśli będziesz obracać pokrętło sterujące szybciej, wartość będzie się zmieniać w większych skokach.
- Wciśnij pokrętło sterujące aby zapisać nowe ustawienie.
   Wyświetlacz automatycznie powraca do wyświetlania aktualnej wartości.

• Jeśli podświetlisz któryś element, zmienisz go, ale nie zapiszesz zmiany, po kilku sekundach na ekranie zostaje przywrócone poprzednie ustawienie.

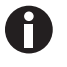

30

## 5.7 Ekran podsumowania

Na ekranie *SUMM* możesz odczytywać zarówno wartości *ACTUAL* (mierzone), jak i *SET* (nastawy wybrane przez użytkownika).

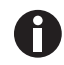

- Wartości *ACTUAL* to bieżące wartości mierzone przez wytrząsarkę. Nie możesz zmieniać tych wartości na ekranie.
- Wartości SET są wybierane przez użytkownika.

| PARAM            | ACTUAL             | SET              |
|------------------|--------------------|------------------|
| RPM<br>*C<br>HRS | Off<br>37.1<br>0.0 | 0<br>37.0<br>0.0 |
| SUMM             | We                 | 06:44            |

Rys. 5-4: Ekran podsumowania

#### 5.7.1 Zmiana nastaw na ekranie podsumowania

Podobnie jak na ekranie *DISP*, również na ekranie *SUMM* możesz zmieniać nastawy:

| PARAM            | ACTUAL             | SET                |
|------------------|--------------------|--------------------|
| RPM<br>*C<br>HRS | 100<br>37.1<br>0.0 | 100<br>37.0<br>0.0 |
| SUMM             | We                 | 06:44              |

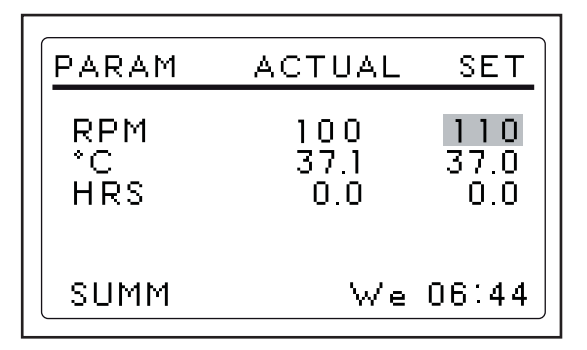

- Obracaj pokrętłem sterującym, aby wybrać pożądaną wartość. W tym przykładzie podświetlono 100 w celu zmiany nastawy RPM.
- Wciśnij pokrętło sterujące. Nastawa miga.
- Obracaj pokrętłem sterującym w prawo, aby zwiększyć wartość, lub w lewo - aby ją zmniejszyć. W tym przykładzie pokazano zmianę nastawy ze 100 na 110. Wciśnij pokrętło sterujące, aby zapisać nowe ustawienie.
- 4. Aby zmienić inne nastawy, wykonaj taką samą procedurę.

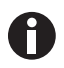

• Jeśli obrócisz **pokrętłem sterującym**, ale nie zapiszesz nastawy, po kilku sekundach na ekranie zostanie przywrócona poprzednia wartość.

## 5.8 Ekran konfiguracji

Na ekranie *SET* (konfiguracja) możesz ustawić dzień tygodnia i czas (na zegarze 24-godzinnym). Ten ekran umożliwia również zabezpieczenie wszystkich ustawień przed dalszymi zmianami, a także wyciszanie i włączanie alarmu dźwiękowego.

| SETUP                               |                            |
|-------------------------------------|----------------------------|
| Day:<br>Hour/Min:<br>Lock:<br>Mute: | Wed<br>06:44<br>Off<br>Off |
| SET                                 | We 06:44                   |

Rys. 5-5: Ekran konfiguracji

## 5.8.1 Zmienianie dnia

Na ekranie SET:

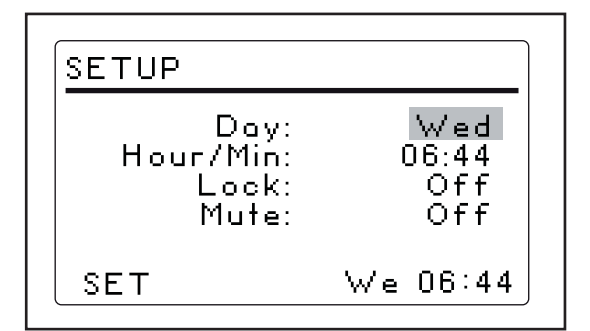

- Za pomocą pokrętła sterującego podświetl dzień (na rysunku jest to *Wed*).
- Wciśnij pokrętło sterujące. Dzień miga.
- 3. Obracaj **pokrętłem sterującym**, aby wybrać inny dzień.
- Wciśnij pokrętło sterujące, aby zapisać swój wybór.

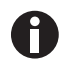

• Jeśli nie wciśniesz **pokrętła sterującego**, aby zapisać swój wybór, po kilku sekundach na ekranie zostanie przywrócone poprzednie ustawienie.

## 5.8.2 Zmienianie czasu

Na ekranie SET:

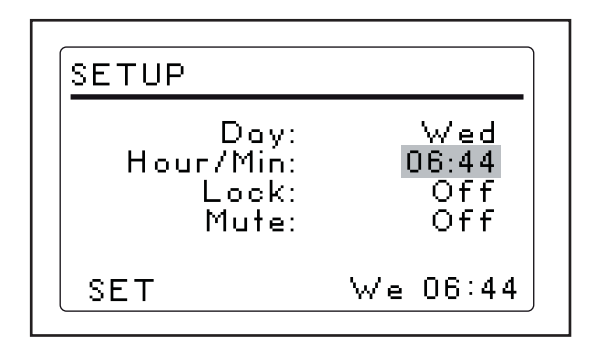

- 1. Za pomocą **pokrętła sterującego** podświetl czas.
- 2. Wciśnij **pokrętło sterujące**. Czas (*06:44*) miga.
- Obracaj pokrętłem sterującym w jedną lub drugą stronę, aby wybrać pożądany czas. Obracanie w prawo przesuwa czas do przodu, a obracanie w lewo - do tyłu. Każdy przeskok pokrętła w dowolną stronę zmienia czas w skokach co 1 min. Jeśli będzie obracać pokrętłem sterującym szybciej, czas będzie zmieniany szybciej.
- Wciśnij pokrętło sterujące, aby zapisać swój wybór.

## 5.8.3 Aby zablokować ustawienia

Na ekranie SET:

- 1. Za pomocą pokrętła sterującego podświetl wartość Lock.
- 2. Wciśnij pokrętło sterujące.

Bieżące ustawienie Lock (On lub Off) miga.

- 3. Obracaj pokrętłem sterującym, aby wybrać On lub Off.
- 4. Wciśnij pokrętło sterujące, aby zapisać swój wybór.

Jeśli wybierzesz On, na dole ekranu pojawi się ikona blokady. Ta ikona będzie wyświetlana na wszystkich ekranach, dopóki funkcja Lock nie zostanie przestawiona na Off.

#### 5.8.4 Aby wyciszyć alarm dźwiękowy

Na ekranie SET:

- 1. Za pomocą **pokrętła sterującego** podświetl wartość funkcji *Mute (On lub Off)*.
- Wciśnij pokrętło sterujące.
   Bieżący status alarmu (*On* lub *Off*) miga.
- 3. Obracaj **pokrętłem sterującym**, aby wybrać *On* lub *Off*.
- Wciśnij pokrętło sterujące, aby zapisać swój wybór.

Jeśli ustawisz *Mute* na *On*, na dole ekranu pojawi się ikona wyciszenia. Ta ikona będzie wyświetlana na wszystkich ekranach, dopóki funkcja *Mute* nie zostanie przestawiona na *Off*.

## 5.9 Ekran RS-232

Ten ekran *COMM* (komunikacja) będzie wykorzystywany, jeśli połączysz wytrząsarkę z komputerem za pośrednictwem portu RS-232. Umożliwia to odbiór i rejestrację danych z wytrząsarki. Za pomocą ekranu RS-232 możesz:

- Wybrać tryb pracy (Mode) portu RS-232.
- Wybrać szybkość transmisji (Baud Rate) zgodnie z ustawieniem komputera.

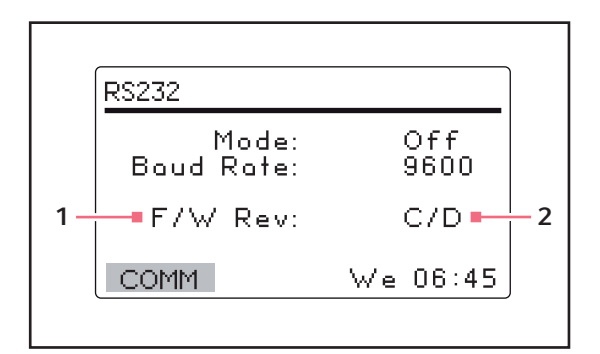

Rys. 5-6: Ekran komunikacji

- 1 FirmWare Revision (ten wiersz ma charakter informacyjny).
- 2 Na tym przykładowym ekranie Display jest w wersji Revision C, a FirmWare Control Board w wersji Revision D.

## 5.9.1 Zmienianie trybu komunikacji

Na ekranie RS232:

- 1. Za pomocą pokrętła sterującego podświetl wartość trybu (Mode).
- 2. Wciśnij pokrętło sterujące.

Bieżące ustawienie miga.

- 3. Dokonaj wyboru, obracając pokrętłem sterującym.
- 4. Wciśnij pokrętło sterujące, aby zapisać swój wybór.

| Tab. 5-2: | Tryb komunikacj |
|-----------|-----------------|
|-----------|-----------------|

| Tryb               | Aplikacja                                                                          |
|--------------------|------------------------------------------------------------------------------------|
| Off                | Port RS-232 jest zamknięty dla komunikacji w obie strony.                          |
| Slave              | Wytrząsarka może być sterowana przez komputer.                                     |
| Talk               | Wytrząsarka wysyła do komputera raporty zawierające bieżące<br>wartości co minutę. |
| Monit (Monitoring) | Inkubator odpowiada tylko na "żądania wysłania raportu".                           |

#### 34

35

## 5.9.2 Zmienianie szybkości transmisji

Na ekranie RS232:

- Za pomocą pokrętła sterującego podświetl bieżące ustawienie. Dostępne są następujące ustawienia: 9600, 19200 i 38400.
- Wciśnij pokrętło sterujące. Bieżące ustawienie miga.
- 3. Wciśnij pokrętło sterujące, aby zapisać swój wybór.

## 5.10 Ekran kalibracji

Ekranu CAL (kalibracja) można użyć do:

- Ustawienia korekty temperatury.
- Kalibracji prędkości wytrząsania.

| °C Offset:<br>Calspeed: | 0.0      |
|-------------------------|----------|
|                         |          |
| CAL                     | We 06:45 |

Rys. 5-7: Kalibracji ekranu

#### 5.10.1 Korekta temperatury

Innova 40/40R zawiera funkcję korekty temperatury, która umożliwia zrównanie wyświetlanej wartości temperatury z temperaturą w wybranym punkcie wewnątrz komory. Ze względu na występowanie różnych zmiennych, wyświetlana wartość może nie równać się temperaturze w różnych punktach komory inkubatora.

Jeśli chcesz, aby wartość wyświetlana przez inkubator była równa temperaturze w różnych punktach komory, musisz:

- 1. Obliczyć wartość korekty temperatury.
- 2. Zaprogramować korektę temperatury na ekranie CAL.

### 5.10.2 Obliczanie wartości korekty temperatury

Na ekranie CAL:

- 1. Poczekaj aż urządzenie osiągnie punkt równowagi zbliżony do ustawionej temperatury.
- 2. Zanotuj wyświetlaną (zaprogramowaną) temperaturę (temp1).
- 3. Zanotuj temperaturę wewnątrz komory (**temp2**). Możesz zmierzyć temperaturę wewnątrz kolby lub w dowolnym innym punkcie wewnątrz komory.
- 4. Użyj wzoru: temp2 temp1 = °C offset (korekta temp.)

#### 5.10.3 Programowanie korekty temperatury

Na ekranie CAL:

- 1. Oblicz wartość korekty temperatury do wprowadzenia(patrz *Obliczanie wartości korekty temperatury str. 36*).
- Korzystając z pokrętła sterującego wybierz wartość °C Offset (korekta temp.) (na rysunku jest to 0.0).
- 3. Wprowadź pożądaną wartość °C offset.

#### 5.10.4 Kalibracja prędkości wytrząsania

Inkubator Innova 40/40R jest kalibrowany fabrycznie. Prędkość nie musi być ponownie kalibrowana, o ile nie były wymieniane zasadnicze elementy robocze (np. pasek napędowy).Ta operacja powinna zostać wykonana przez wykwalifikowanego pracownika technicznego.

## 5.11 Ekran programów

Ekran *PROG* służy do programowania kroków wykonywanych przez wytrząsarkę. Oprogramowanie rezydentne Innova 40/40R może przechowywać do 4 programów, z których każdy może mieć do 15 kroków. Każdy krok może być programowany ze skokiem co 1 min, na czas 0 godz. 1 min – 99 godz. 59 min.

Aby przejść do trybu programowania, za pomocą **pokrętła sterującego** wybierz ekran *PROG*.

Na ekranie PROG możesz:

- Uruchomić (Run) program.
- Utworzyć nowy (New) program.
- Edytować (*Edit*) program.
- Wyłączyć (*Off*) program.

| PROGRAMS                                             |                          |
|------------------------------------------------------|--------------------------|
| Program 1:<br>Program 2:<br>Program 3:<br>Program 4: | Off<br>Off<br>Off<br>Off |
| PROG                                                 | We 06:45                 |

Rys. 5-8: Ekran programów

#### 5.11.1 Tworzenie programu

Aby za pomocą ekranu PROG utworzyć nowy, wieloetapowy program:

| PROGRAMS                                             |                          |
|------------------------------------------------------|--------------------------|
| Program 1:<br>Program 2:<br>Program 3:<br>Program 4: | Off<br>Off<br>Off<br>Off |
| PROG                                                 | We 06:45                 |

- 1. Za pomocą **pokrętła sterującego** podświetl tryb programu *Program 1* (na rysunku jest to *Off*).
- Wciśnij pokrętło sterujące. Wybrane pole miga.

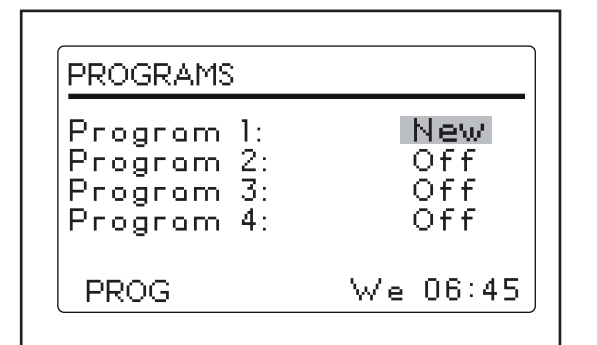

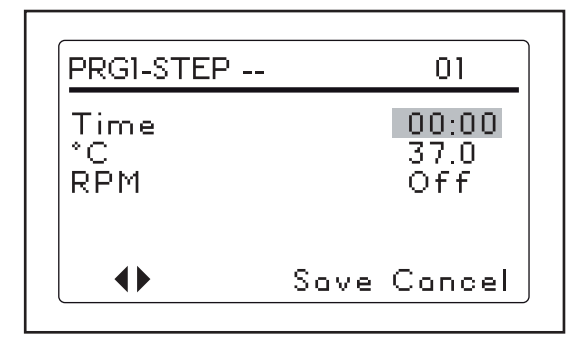

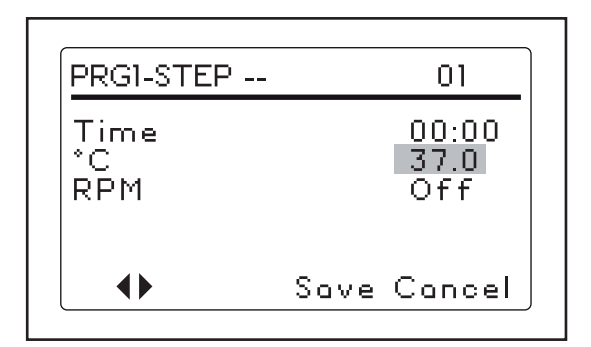

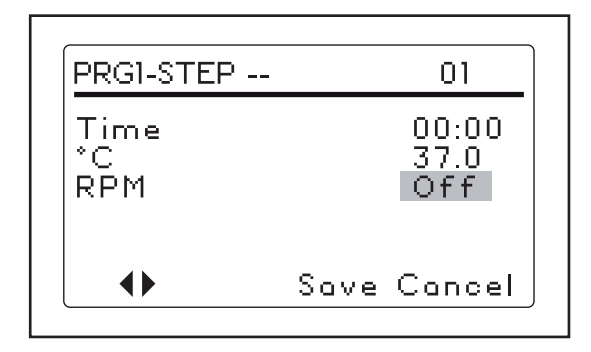

- Obracaj pokrętłem sterującym, aż w polu pojawi się New.
- Wciśnij pokrętło sterujące, aby wybrać New. Wyświetla się nowy ekran, na którym można zaprogramować Step 1.
- 5. Za pomocą **pokrętła sterującego** podświetl wartość *Time*.
- Wciśnij pokrętło sterujące. Czas miga.
- Obracaj pokrętłem sterującym, aby ustawić pożądany czas trwania tego kroku (od 00:01 do 99:59)
- 8. Wciśnij **pokrętło sterujące**, aby zapisać ustawienie.
- Za pomocą pokrętła sterującego podświetl wartość °C.
- 10. Wciśnij **pokrętło sterujące**. Wartość °C miga.

- 11. Ustaw pożądaną temperaturę i wciśnij **pokrętło sterujące**, aby zapisać ustawienie.
- Za pomocą pokrętła sterującego podświetl wartość *RPM* (na rysunku przykładowym jest to *Off*).
- 13. Wciśnij **pokrętło sterujące**. Wartość *RPM* miga.
- 14. Obracaj **pokrętłem sterującym**, aby wybrać prędkość.

38

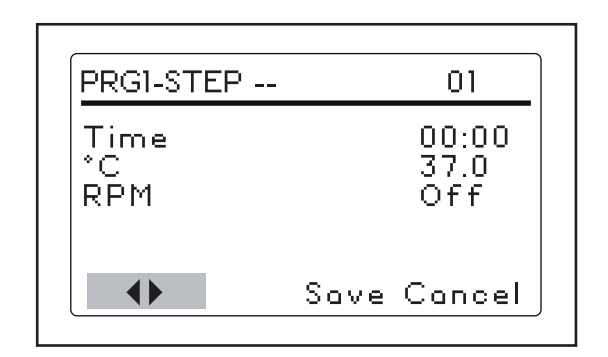

- 15. Wciśnij **pokrętło sterujące**, aby zapisać swój wybór.
- 16. Aby zaprogramować drugi krok, za pomocą pokrętła sterującego podświetl podwójne strzałki w lewym dolnym rogu ekranu.
- 17. Wciśnij **pokrętło sterujące**. Podwójne strzałki migają.
- 18. Obróć **pokrętło sterujące** o jeden skok zgodnie z ruchem wskazówek zegara, aby przejść do Step 2.
- 19. Wciśnij pokrętło sterujące, aby zacząć programować Krok 2 w ten sam sposób, co Krok
   1. Możesz zaprogramować do 15 kroków.

#### 5.11.2 Zapisywanie programu

Aby zapisać program:

- Podświetl Save i wciśnij pokrętło sterujące. Save miga.
- 2. Wciśnij pokrętło sterujące ponownie, aby zapisać program.

Wyświetlacz LCD pokazuje *Process Running — Saving Profile* przez kilka sekund, po czym zaczyna znowu wyświetlać ekran *PROG*.

#### 5.11.3 Edytowanie programu

Za pomocą trybu *Edit* możesz otworzyć program, który został wcześniej utworzony i zapisany, aby zmieniać jego ustawienia według opisanej powyżej procedury programowania.

#### 5.11.4 Uruchamianie i zatrzymywanie programu

Aby uruchomić wybrany program, użyj trybu *Run*. Można uruchomić tylko jeden program na raz. Zmiana trybu pracy na *Run* powoduje wyświetlenie na ekranie ikony *Run*.

Aby zatrzymać program, zmień jego tryb na Off.

## 5.12 Programowanie zegara

Zaprogramowanie parametru *HRS* na ekranie *DISP* lub *SUMM* powoduje, że wytrząsarka wyłączy się automatycznie po upływie ustawionego okresu czasu 0 godz. 1 min – 99 godz. 59 min.

Jeśli czas jest ustawiony na 0:00, wytrząsarka pracuje bez przerwy do czasu otwarcia pokrywy lub wciśnięcia **przełącznika Start/Stop**.

## 5.13 Awaria zasilania

Na wypadek awarii sieci elektrycznej wytrząsarka Innova 40/40R jest wyposażona w funkcję automatycznego restartu. Nieulotna pamięć inkubatora zachowuje wszystkie informacje.

Jeśli wytrząsarka pracowała przed awarią zasilania, rozpocznie pracę z ostatnio wprowadzonymi ustawieniami. Na wyświetlaczu miga alarm *POWER*, który informuje o wystąpieniu awarii zasilania. Obróć **pokrętło sterujące** w dowolnym kierunku, aby zatwierdzić alarm wizualny. Wyświetlacz przestaje migać.

## 6 Rozwiązywanie problemów

## 6.1 Rozwiązywanie problemów

| Objaw                                                            | Przyczyna                                                                                                    | Rozwiązanie                                                                                  |
|------------------------------------------------------------------|----------------------------------------------------------------------------------------------------|----------------------------------------------------------------------------------------------|
| Wytrząsarka nie działa.                                          | <ul> <li>Kabel zasilający jest<br/>niepodłączony.</li> </ul>                                                                                                    | <ul> <li>Podłącz kabel zasilający do<br/>działającego gniazdka<br/>elektrycznego.</li> </ul> |
|                                                                  | <ul> <li>Pokrywa jest otwarta.</li> </ul>                                                                                                    | <ul> <li>Upewnij się, że pokrywa jest<br/>dokładnie zamknięta.</li> </ul>                    |
|                                                                  | <ul> <li>Uszkodzona płyta główna.</li> <li>Przełącznik On/Off jest<br/>zepsuty.</li> <li>Uszkodzona płytka<br/>elektroniczna wyświetlacza.</li> <li>Zacięty mechanizm napędowy.</li> <li>Uszkodzony silnik.</li> <li>Pasek napędowy błędnie<br/>ustawiony lub zużyty.</li> </ul> | <ul> <li>Zamów serwis.</li> </ul>                                                            |
|                                                                  | <ul> <li>Prędkość wytrząsania została<br/>ustawiona na 0 przez<br/>pracujący program lub przez<br/>interfejs komputerowy.</li> </ul>                                                                                                    | <ul> <li>Ponownie ustaw prędkość<br/>wytrząsania.</li> </ul>                                 |
|                                                                  | <ul> <li>Nieprawidłowo zainstalowany<br/>bezpiecznik.</li> </ul>                                                                                                    | <ul> <li>Wyjmij i ponownie włóż<br/>bezpiecznik.</li> </ul>                                  |
| Wytrząsarka pracuje powoli i/lub<br>brak jest odczytu prędkości. | <ul> <li>Nieprawidłowo zainstalowany<br/>bezpiecznik.</li> </ul>                                                                                                    | <ul> <li>Wyjmij i ponownie włóż<br/>bezpiecznik.</li> </ul>                                  |
|                                                                  | <ul> <li>Nieprawidłowa kalibracja<br/>prędkości.</li> </ul>                                                                                                    | <ul> <li>Ponownie wykonaj kalibrację<br/>prędkości.</li> </ul>                               |
|                                                                  | <ul> <li>Uszkodzona płyta główna.</li> </ul>                                                                                                    | <ul> <li>Zamów serwis.</li> </ul>                                                            |
|                                                                  | <ul> <li>Uszkodzony silnik.</li> <li>Pasek napędowy błędnie<br/>ustawiony lub zużyty.</li> </ul>                                                                                                    |                                                                                              |
| Wytrząsarka nie pracuje z<br>ustawioną prędkością.               | <ul> <li>Wytrząsarka pracuje w trybie<br/>Program.</li> <li>Prędkość wytrząsania została<br/>zmieniona przez interfejs<br/>komputerowy.</li> </ul>                                                                                                    | <ul> <li>Sprawdź ikonę uruchomienia.</li> <li>Sprawdź prędkość<br/>wytrząsarki.</li> </ul>   |
|                                                                  | <ul> <li>Wytrząsarka jest przeciążona i/<br/>lub używasz kolb z<br/>przegrodami.</li> </ul>                                                                                                    | <ul> <li>Usuń część zawartości i wyważ<br/>obciążenie.</li> </ul>                            |
|                                                                  | <ul> <li>Uszkodzony silnik.</li> <li>Pasek napędowy błędnie<br/>ustawiony lub zużyty.</li> </ul>                                                                                                    | <ul> <li>Zamów serwis.</li> </ul>                                                            |
|                                                                  | <ul> <li>Nieprawidłowa kalibracja<br/>prędkości.</li> </ul>                                                                                                    | <ul> <li>Sprawdź kalibrację prędkości.</li> </ul>                                            |

**Rozwiązywanie problemów** New Brunswick<sup>™</sup> Innova®40/40R Shaker Polski (PL)

| Objaw                                          | Przyczyna                                                                                                    | Rozwiązanie                                                                                |
|------------------------------------------------|----------------------------------------------------------------------------------------------------|--------------------------------------------------------------------------------------------|
| Nadmierny hałas podczas pracy.                 | <ul> <li>Nierównomierne obciążenie.</li> </ul>                                                                                                    | <ul> <li>Wyjmij całą zawartość i włóż ją<br/>ponownie.</li> </ul>                          |
|                                                | <ul> <li>Luźne elementy platformy,<br/>podstawy platformy i/lub<br/>zespołu napędowego.</li> </ul>                                                                                 | <ul> <li>Zamów serwis.</li> </ul>                                                          |
| Wytrząsarka nie osiąga nastawy<br>temperatury. | <ul> <li>Wytrząsarka pracuje w trybie<br/>Program.</li> <li>Prędkość wytrząsania została<br/>zmieniona przez polecenie z<br/>portu RS-232/interfejsu<br/>komputerowego.</li> </ul> | <ul> <li>Sprawdź ikonę uruchomienia.</li> <li>Sprawdź prędkość<br/>wytrząsarki.</li> </ul> |
|                                                | <ul> <li>Przepalony bezpiecznik<br/>grzałki.</li> <li>Przepalony bezpiecznik<br/>sprężarki.</li> </ul>                                                                             | <ul> <li>Wymień bezpiecznik.</li> </ul>                                                    |
|                                                | <ul> <li>Aktywowany został przełącznik<br/>zabezpieczający sprężarkę<br/>przed nadmiernym ciśnieniem.</li> <li>Uszkodzona grzałka.</li> <li>Uszkodzony układ chłodzący.</li> </ul> | <ul> <li>Zamów serwis.</li> </ul>                                                          |
|                                                | <ul> <li>Temperatura otoczenia zbyt<br/>niska lub zbyt wysoka.</li> </ul>                                                                                                    | <ul> <li>Dostosuj temperaturę<br/>otoczenia.</li> </ul>                                    |
| Nieprawidłowy odczyt temperatury.              | <ul> <li>Zaprogramowano<br/>przesunięcie temperatury.</li> </ul>                                                                                                    | <ul> <li>Poszukaj ikony przesunięcia<br/>temperatury na wyświetlaczu.</li> </ul>           |
|                                                | <ul><li>Uszkodzony termometr RTD.</li><li>Uszkodzona płyta główna.</li></ul>                                                                                                    | <ul> <li>Zamów serwis.</li> </ul>                                                          |

## 7 Konserwacja7.1 Konserwacja rutynowa

Wytrząsarka Innova 40/40R nie wymaga przestrzegania żadnego harmonogramu konserwacji rutynowej.

Wytrząsarkę należy od czasu do czasu wyczyścić zwykłym domowym (nieściernym) środkiem czyszczącym.

Aby zapewnić odpowiedni przepływ powietrza wokół wytrząsarki, odkurzaj lub przecieraj obszar wokół wytrząsarki w celu usunięcia kurzu lub innych pozostałości.

## 7.2 Czyszczenie powierzchni zewnętrznych i wewnętrznych

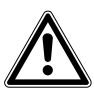

#### OSTRZEŻENIE! Obrażenia ciała i uszkodzenia sprzętu

 Przed czyszczeniem wytrząsarki należy ją wyłączyć i odłączyć jej kabel zasilający od sieci elektrycznej.

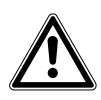

#### OSTRZEŻENIE! Ryzyko uszkodzenia sprzętu

- Do czyszczenia wytrząsarki nie używaj substancji ściernych ani powodujących korozję.
- 1. Regularnie czyść zewnętrzne powierzchnie wytrząsarki, wycierając je miękką szmatką zwilżoną wodą z mydłem.
- 2. Wypłucz szmatkę w czystej wodzie i wytrzyj zewnętrzne powierzchnie ponownie.

W przypadku zanieczyszczenia stanowiącego zagrożenie biologiczne, patrz poniżej.

## 7.3 Dekontaminacja ze względu na zagrożenie biologiczne

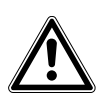

#### OSTRZEŻENIE! Potencjalne ryzyko obrażeń

 Jeśli na wewnętrznej lub zewnętrznej powierzchni urządzenia zostaną rozlane niebezpieczne materiały, na użytkowniku spoczywa odpowiedzialność za wykonanie odpowiedniej procedury dekontaminacyjnej. Przed użyciem jakiejkolwiek metody czyszczenia lub dekontaminacji, innej niż zalecana przez producenta, użytkownik powinien skonsultować się z Eppendorf, czy proponowana metoda nie spowoduje uszkodzenia urządzenia.

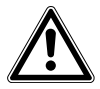

#### OSTRZEŻENIE! Potencjalne ryzyko obrażeń

- > Jako rutynowy środek bezpieczeństwa stosuj rękawiczki ochronne.
- Podczas dezynfekcji zapewnij odpowiednią wentylację miejsca pracy, aby uniknąć zbierania się par alkoholu, które mogą grozić wybuchem.

44

Do rutynowej dekontaminacji urządzenia dobrze nadają się dostępne na rynku, domowe środki wybielające rozcieńczone w stosunku 1:10. Metoda dekontaminacji w przypadku zalania zależy od jego rodzaju.

- 1. Wyłącz wytrząsarkę. Odłącz wytrząsarkę od sieci elektrycznej.
- W przypadku rozlania świeżej hodowli, co do których wiadomo, że zawierają niskie stężenia biomasy, miejsce rozlania należy zalać roztworem dekontaminacyjnym i odczekać 5 min przed jego wyczyszczeniem.
- 3. W przypadku rozlania próbek o dużym stężeniu biomasy lub zawierających materię organiczną, a także w przypadku rozlania, które wystąpiło w otoczeniu o wyższej temperaturze niż temperatura pokojowa, miejsce rozlania powinno zostać poddane działaniu roztworu dekontaminacyjnego przez co najmniej 1 godzinę przed wyczyszczeniem.

## 8 Dane techniczne

## 8.1 Specyfikacja

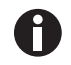

Używanie kolb z przegrodami znacząco zmniejsza prędkość maksymalną każdej wytrząsarki.

Do opracowania specyfikacji założono maksymalne obciążenie 15,5 kg (34 lb), włączając w to platformy, uchwyty, szklane naczynia i ich zawartość.

## 8.1.1 Mieszanie

| Prędkość                                       | 25 rpm – 500 rpm                                                                                                    |
|------------------------------------------------|----------------------------------------------------------------------------------------------------|
| Dokładność kontroli                            | ±1 rpm                                                                                                    |
| Skok                                           | 1,9 cm (3/4 in) lub 2,5 cm (1 in)                                                                                                    |
| Wskaźnik                                       | Wyświetlany w skokach co 1 rpm                                                                                                    |
| Sygnał alarmowy w przypadku odchyleń prędkości | ±5 rpm                                                                                                    |
| Mechanizm napędowy                             | Wyważony napęd typu triple-eccentric z<br>dziewięcioma permanentnie nasmarowanymi<br>łożyskami kulkowymi. Napęd za pomocą<br>bezszczotkowego silnika na prąd stały. |
| Grzałki                                        | Grzałki rezystancyjne z niskim obciążeniem<br>cieplnym powierzchni, z termostatem<br>bezpieczeństwa przerywającym pracę w przypadku<br>nadmiernej temperatury.      |

Poniższa tabela zawiera maksymalne prędkości, które można osiągnąć, zależnie od obciążenia. Przykładowe wartości obciążenia obejmują uchwyty kolb, kolby wypełnione wodą i inne akcesoria.

| Obciążenie (przykłady) | Osiągalna prędkość |
|------------------------|--------------------|
| 4,5 kg (10 lb)         | 500 rpm            |
| 5,6 kg (12,3 lb)       | 500 rpm            |
| 6,9 kg (15,2 lb)       | 425 rpm            |
| 9,3 kg (20,4 lb)       | 400 rpm            |

## 8.1.2 Układ kontroli temperatury

| Zakres temperatury 40                               | Od 10 °C powyżej temperatury otoczenia do 80 °C                                 |
|-----------------------------------------------------|---------------------------------------------------------------------------------|
| Zakres temperatury 40R                              | Od 15 °C poniżej temperatury otoczenia (minimalna<br>temperatura 4 °C) do 80 °C |
| Dokładność kontroli                                 | ±0,1 °C w temperaturze 37 ° C                                                   |
| Wskaźnik                                            | Wyświetlany w skokach co 0,1 °C                                                 |
| Sygnał alarmowy w przypadku odchyleń<br>temperatury | ±1 °C                                                                           |
| Ograniczenie wysokości n.p.m.                       | 2000 m                                                                          |
| Stopień zanieczyszczenia                            | 2                                                                               |

## 8.1.3 Źródło zasilania

| Sieć elektryczna       | 100 V ±10 %, 50 - 60 Hz<br>120 V ±10 %, 60 Hz<br>230 V ±10 %, 50 Hz | 40: 800 VA<br>40R: 1500 VA |
|------------------------|---------------------------------------------------------------------|----------------------------|
| Kategoria przepięciowa | 11                                                                  |                            |

## 8.1.4 Warunki otoczenia

| Otoczenie             | Do użytku wyłącznie wewnątrz pomieszczeń. |  |
|-----------------------|-------------------------------------------|--|
| Temperatura otoczenia | 10 °C – 35 °C                             |  |
| Wilgotność względna   | 20 % – 80 %, bez kondensacji              |  |

## 8.1.5 Wymiary i ciężar

| Wymiary             | Szerokość: 55,9 cm (22 in)<br>Głębokość: 76,2 cm (30 in)<br>Wysokość: 61 cm (24 in)<br>Wysokość z otw. pokr.: 102 cm (40 in) |
|---------------------|----------------------------------------------------------------------------------------------------|
| Wymiary komory      | Szerokość: 51,4 cm (20,3 in)<br>Głębokość: 54,4 cm (21,5 in)<br>Wysokość: 35,6 cm (14 in)                                    |
| Wymiary platformy   | Szerokość: 46 cm (18 in)<br>Głębokość: 46 cm (18 in)<br>(Wybierz wersję uniwersalną lub dedykowaną.)                         |
| Wymogi przestrzenne | Szerokość: 68,6 cm (27 in)<br>Głębokość: 83,2 cm (33 in)<br>Wysokość: 106,7 cm (42 in)                                       |
| Ciężar              | Ciężar netto 40: 60 kg (133 lb)<br>Ciężar netto 40R: 79 kg (175 lb)                                                          |

## 8.1.6 Alarmy

Ostrzeżenia wizualne i dźwiękowe pojawiają się, gdy:

- Prędkość ulega odchyleniu o więcej niż ±1 rpm od ustawionej wartości.
- Temperatura ulega odchyleniu o więcej niż ±1 °C od ustawionej wartości.
- Zegar kończy odliczanie.

Alarm dźwiękowy można wyciszyć.

#### 8.1.7 Wyświetlacz

• LCD 240 cm × 128 cm z podświetleniem

#### 8.1.8 RS-232

- Zdalne sterowanie.
- Zdalny monitoring.
- Zdalne zbieranie danych.

#### 8.1.9 Zgodność i certyfikaty

UL 61010-1; UL 61010-2-010; UL 61010-2-011; UL 61010-2-051. CAN/CSA C22.2 No. 61010-1-12; CAN/CSA C22.2 No. 61010-2-010; CAN/CSA C22.2 No. 61010-2-011; CAN/CSA C22.2 No. 61010-2-051

#### 8.1.10 Dyrektywy i normy CE

Patrz deklaracja zgodności:

## 8.2 Certyfikaty

Urządzenie Innova 40/40R było testowane pod względem zgodności z normami bezpieczeństwa elektrycznego UL i CAN/CSA.

Zgodnie z poświadczeniem w Deklaracji Zgodności z CE, Innova 40/40R spełnia również odpowiednie normy CE.

#### Dane techniczne

New Brunswick™ Innova®40/40R Shaker Polski (PL)

## 9 Informacje dotyczące zamawiania9.1 Części zamienne

Zalecamy posiadanie pod ręką:

| Tab. 9-1: | Zestaw części zamiennych | M1352-6000 |
|-----------|--------------------------|------------|
|           | í j                      |            |

| Opis                   | llość |
|------------------------|-------|
| Pasek napędowy         | 1     |
| Siłowniki pneumatyczne | 2     |
| Bezpiecznik, 8 A       | 4     |

## 9.2 Akcesoria

Podczas zamawiania akcesoriów możesz zostać zapytany o numer modelu i numer seryjny Twojego inkubatora. Informacje te znajdują się na tabliczce specyfikacji parametrów elektrycznych znajdującej się na tylnym panelu urządzenia.

#### 9.2.1 Platformy

| Opis                                                           | Pojemność      | Nr części  |
|----------------------------------------------------------------|----------------|------------|
| Platforma uniwersalna                                          | (Tab. str. 50) | M1250-9902 |
| Platforma dedykowana do kolb<br>stożkowych 125 mL <sup>1</sup> | 34             | M1194-9904 |
| Platforma dedykowana do kolb<br>stożkowych 250 mL <sup>1</sup> | 25             | M1194-9905 |
| Platforma dedykowana do kolb<br>stożkowych 500 mL <sup>1</sup> | 16             | M1194-9906 |
| Platforma dedykowana do kolb<br>stożkowych 1 L <sup>1</sup>    | 9              | M1194-9907 |
| Platforma dedykowana do kolb<br>stożkowych 2 L <sup>1</sup>    | 5              | M1194-9908 |
| Platforma dedykowana do kolb<br>Fernbacha 2,8 L <sup>1</sup>   | 4              | M1233-9932 |
| Kosz z miękkimi poprzeczkami                                   | -              | M1194-9909 |
| Taca z antypoślizgową<br>powierzchnią gumową                   | _              | M1194-9910 |
| Platforma z klejącymi<br>podkładkami                           | _              | M1250-9903 |

Uchwyty do platform uniwersalnych są sprzedawane oddzielnie.

| Rodzaj kolby          | Pojemność | Nr części  |
|-----------------------|-----------|------------|
| 10 mL                 | 109       | ACE-10S    |
| 25 mL                 | 64        | M1190-9004 |
| Kolby stożkowe 50 mL  | 45        | M1190-9000 |
| Kolby stożkowe 125 mL | 21        | M1190-9001 |
| Kolby stożkowe 250 mL | 18        | M1190-9002 |
| Kolby stożkowe 500 mL | 14        | M1190-9003 |
| Kolby stożkowe 1 L    | 8         | ACE-1000S  |
| Kolby stożkowe 2 L    | 5         | ACE-2000S  |
| Kolby Fernbacha 2,8 L | 4         | ACSB-2800S |
| Kolby stożkowe 3 L    | 4         | ACE-3000S  |

 Tab. 9-2:
 Liczba kolb mieszczących się na platformach uniwersalnych

### 9.2.2 Zestawy elementów montażowych do uchwytów

Uchwyty do kolb Eppendorf są dostarczane razem ze śrubami montażowymi. Dodatkowe śruby są sprzedawane oddzielnie w opakowaniach po 25 szt. (S2116-3051P).

## 9.2.3 Statywy do probówek i inne akcesoria

Tab. 9-3: Statywy i tacki

| Opis akcesorium                                                                                                    |                                          | Numer części | Pojemność platformy |
|----------------------------------------------------------------------------------------------------|------------------------------------------|--------------|---------------------|
| Statyw do probówek z                                                                                                    | Pojemność 80 probówek                    | M1289-0100   | 7                   |
| regulacją kąta                                                                                                    | Pojemność 60 probówek                    | M1289-0010   | 9                   |
| o średnicy 8 – 11 mm                                                                                                    | Pojemność 48 probówek                    | M1289-0001   | 9                   |
| Statyw do probówek z                                                                                                    | Pojemność 60 probówek                    | M1289-0200   | 7                   |
| regulacją kąta<br>ustawionia, na probówki                                                                                                    | Pojemność 44 probówki                    | M1289-0020   | 9                   |
| o średnicy 12 – 15 mm                                                                                                    | Pojemność 34 probówki                    | M1289-0002   | 9                   |
| Statyw do probówek z                                                                                                    | Pojemność 42 probówki                    | M1289-0300   | 7                   |
| regulacją kąta<br>ustawionia, na probówki                                                                                                    | Pojemność 31 probówek                    | M1289-0030   | 9                   |
| o średnicy 15 – 18 mm                                                                                                    | Pojemność 24 probówki                    | M1289-0003   | 9                   |
| Statyw do probówek z                                                                                                    | Pojemność 30 probówek                    | M1289-0400   | 7                   |
| regulacją kąta<br>ustawionia, na probówki                                                                                                    | Pojemność 23 probówki                    | M1289-0040   | 9                   |
| o średnicy 18 –21 mm                                                                                                    | Pojemność 18 probówek                    | M1289-0004   | 9                   |
| Statyw do probówek z                                                                                                    | Pojemność 22 probówki                    | M1289-0500   | 7                   |
| regulacją kąta<br>ustawionia, na probówki                                                                                                    | Pojemność 16 probówek                    | M1289-0050   | 9                   |
| o średnicy 22 – 26 mm                                                                                                    | Pojemność 13 probówek                    | M1289-0005   | 9                   |
| Statyw do probówek z                                                                                                    | Pojemność 20 probówek                    | M1289-0600   | 7                   |
| regulacją kąta<br>ustawionia, na probówki                                                                                                    | Pojemność 16 probówek                    | M1289-0060   | 9                   |
| o średnicy 26 – 30 mm                                                                                                    | Pojemność 12 probówek                    | M1289-0006   | 9                   |
| Statyw do mikropłytek<br>(jedna na drugiej)                                                                                                    | 3 płytki Deepwell lub 9<br>standardowych | M1289-0700   | 16                  |
| Statyw do mikropłytek<br>(jedna warstwa)                                                                                                    | 5 płytek Deepwell lub<br>standardowych   | TTR-221      | 4                   |
| Uchwyt kątowy do statywów <sup>1</sup> do posiadanych przez<br>użytkownika statywów o szerokości 10 mm – 13 mm<br>(4 in – 5 in) i długości 38 mm (15 in). |                                          | TTR-210      | 4                   |
| Poprzeczka odległościowa do kątowego statywu <sup>1</sup> ,<br>do użycia z TTR-210 ze statywami do probówek<br>węższymi niż 13 mm (5 in).                 |                                          | TTR-215      | NA                  |

<sup>1</sup> Wymagana jest platforma uniwersalna

Informacje dotyczące zamawiania New Brunswick™ Innova®40/40R Shaker Polski (PL)

## 10 Transport, przechowywanie i wyrzucanie10.1 Wyrzucanie

Jeśli produkt ma być wyrzucony, należy przestrzegać odpowiednich przepisów prawnych.

## Informacja dotycząca wyrzucania urządzeń elektrycznych i elektronicznych we Wspólnocie Europejskiej

W obrębie Wspólnoty Europejskiej wyrzucanie urządzeń elektrycznych regulowane jest przez krajowe przepisy oparte o Dyrektywę UE 2012/19/WE dotyczącą zużytego sprzętu elektrycznego i elektronicznego (WEEE/ZSEE).

Zgodnie z tymi regulacjami, urządzenia dostarczone po 13 sierpnia 2005 roku w ramach relacji międzyfirmowych, do których zalicza się niniejszy produkt, nie mogą być gromadzone łącznie z odpadami komunalnymi lub pochodzącymi z gospodarstw domowych. Są one w związku z tym oznaczane następującym symbolem:

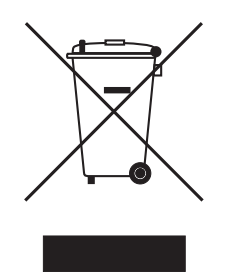

Ponieważ przepisy dotyczące wyrzucania odpadów mogą się różnić w krajach UE, w razie potrzeby należy skontaktować się z dostawcą.

Na terenie Niemiec obowiązek ten istnieje od 23 marca 2006 r. i od tego dnia producent zobowiązany jest zapewnić odpowiednią metodę zwrotu wszystkich urządzeń dostarczonych po 13 sierpnia 2005 r. Za prawidłowe wyrzucenie urządzeń dostarczonych przed tą datą odpowiedzialny jest ich ostatni użytkownik.

## Indeks

## Α

| Akcesoria        | 15, 49         |
|------------------|----------------|
| Alarm zdalny     | 17             |
| Alarmy           | 15, 15, 17, 17 |
| Awaria zasilania | 40             |

## В

| 35 3aud rate |  |
|--------------|--|
| 35 Baud rate |  |

## С

| Chłodzenie  | 14 |
|-------------|----|
| Czyszczenie | 43 |

## D

| Dekontaminacja                          | 43 |
|-----------------------------------------|----|
| Dekontaminacja ze względu na zagrożenie |    |
| biologiczne                             | 43 |

## Е

| Ekran konfiguracji            | 32       |
|-------------------------------|----------|
| Ekran podglądu                | 29, 47   |
| Ekran RS-232                  | 34       |
| Ekrany<br>Objaśnienie<br>Opis | 27<br>27 |
| Elementy sterujące            | 25       |

## G

| Grzałka16 | 6 |
|-----------|---|
|-----------|---|

## I

| Ikony                                                            |          |
|------------------------------------------------------------------|----------|
| Alarm włączony                                                   | 26       |
| Blokada włączona                                                 | 26       |
| Otwarta pokrywa                                                  | 26, 26   |
| Wykonywanie programu                                             | 26       |
| Informacje ogólne o urządzeniu<br>Widok z przodu<br>Widok z tyłu | 13<br>13 |
| Instalacja uchwytu                                               | 22       |
| Instalacja uchwytu kolby                                         | 22       |

## К

| Kolby                | 15 |
|----------------------|----|
| Konserwacja rutynowa | 43 |

## L

| LCD                         | 47 |
|-----------------------------|----|
| Lista zawartości opakowania | 14 |
| Lokalizacja                 | 19 |

## Ν

| Nastawy             |    |
|---------------------|----|
| Wyświetlanie nastaw |    |
| Zmienianie nastaw   | 30 |

## 0

| Oprogramowanie | 16 |
|----------------|----|
| Orbita         | 14 |

#### Ρ

| Pamięć<br>Pamięć nieulotna40                                  |
|---------------------------------------------------------------|
| Panel przedni25                                               |
| Parametry29<br>Nazwy parametrów27<br>Objaśnienia parametrów27 |
| Platforma<br>Instalacja20                                     |
| Platformy15                                                   |
| Pojemnik na rozlaną ciecz16                                   |
| Pokrywa<br>Otwieranie pokrywy28                               |
| Poziom zagrożenia<br>OSTRZEŻENIE                              |
| Praca przez określony czas40                                  |
| Praca wyświetlacza27                                          |
| Probówki15                                                    |
| Program<br>Tworzenie programu37                               |
| Programowanie zegara40                                        |
| Przełączanie ekranów27                                        |
| Prędkość45                                                    |
| Prędkość wytrząsania45                                        |
|                                                               |

## R

| RS-232 | 14, 16, 19, 34 |
|--------|----------------|
| RTD    |                |

## S

| Sieć elektryczna/zasilanie         |   |
|------------------------------------|---|
| Podłączanie do sieci elektrycznej2 | 3 |
| Sposób przedstawienia              | 3 |

## т

| Temperatura           | 46 |
|-----------------------|----|
| Temperatura komory    | 46 |
| Temperatura otoczenia | 19 |
| Tryb RS-232           | 34 |
| Tworzenie programu    | 37 |

## U

| Uchwyt                     |    |
|----------------------------|----|
| Uchwyt z podwójną obręczą2 | 2  |
| Uruchamianie wytrząsarki 2 | 25 |
| Użyte symbole              | 8  |

## W

| Wanienka ściekowa1          |
|-----------------------------|
| Wilgotność otoczenia1       |
| Wybór miejsca instalacji1   |
| Wymagania wobec użytkownika |
| Wymogi przestrzenne1        |
| Wyrzucanie                  |

## Z

| Ze | gar                  |    |
|----|----------------------|----|
|    | Programowanie zegara | 40 |

## Ś

| Śruby | zacisku | 22 |
|-------|---------|----|
| ,     |         |    |

Indeks New Brunswick<sup>™</sup> Innova®40/40R Shaker Polski (PL)

# **eppendorf** Declaration of Conformity

The product named below fulfills the requirements of directives and standards listed. In the case of unauthorized modifications to the product or an unintended use this declaration becomes invalid. This declaration of conformity is issued under the sole responsibility of the manufacturer.

#### **Product name:**

New Brunswick™ Innova® 40

including accessories

**Product type:** 

**Incubator Shaker** 

#### Relevant directives / standards:

| 2014/35/EU:                                                              | EN 61010-1, EN 61010-2-010, EN 61010-2-051 |  |  |  |  |
|--------------------------------------------------------------------------|--------------------------------------------|--|--|--|--|
| 2014/30/EU:                                                              | EN 61326-1, EN 55011 (class A)             |  |  |  |  |
| 2011/65/EU:<br>(incl. (EU) 2015/863)                                     | EN IEC 63000                               |  |  |  |  |
| Further applied standards: IEC 61010-1, IEC 61010-2-010, IEC 61010-2-051 |                                            |  |  |  |  |

UL 61010-1, UL 61010-2-010, UL 61010-2-051 CAN/CSA C22.2 No. 61010-1-12, CSA C22.2 No. 61010-2-010, CSA C22.2 No. 61010-2-051 IEC 61326-1, CISPR 11, FCC 47 CFR Part 15 (class A)

ISO

9001

Certified

Hamburg, August 06, 2021

Dr. Wilhelm Plüster Management Board

pri fantal

Dr. Marlene Jentzsch Senior Vice President Division Separation & Instrumentation

ISO 14001

Certified

ISO 13485

Certified

Your local distributor: www.eppendorf.com/contact Eppendorf AG · Barkhausenweg 1 · 22339 Hamburg · Germany eppendorf@eppendorf.com

Eppendorf<sup>®</sup> and the Eppendorf Brand Design are registered trademarks of Eppendorf AG, Germany. New Brunswick™ is a trademark of Eppendorf AG. Innova® is a registered trademark of Eppendorf Inc., USA. All rights reserved, incl. graphics and images. Copyright ©2021 by Eppendorf AG.

#### www.eppendorf.com

# **eppendorf** Declaration of Conformity

The product named below fulfills the requirements of directives and standards listed. In the case of unauthorized modifications to the product or an unintended use this declaration becomes invalid. This declaration of conformity is issued under the sole responsibility of the manufacturer.

#### **Product name:**

New Brunswick™ Innova® 40R

including accessories

Product type:

Incubator refrigerated Shaker

#### Relevant directives / standards:

| 2014/35/EU:                          | EN 61010-1, EN 61010-2-010, EN | 61010-2-011, EN 61010-2-051 |
|--------------------------------------|--------------------------------|-----------------------------|
| 2014/30/EU:                          | EN 61326-1, EN 55011 (class A) |                             |
| 2011/65/EU:<br>(incl. (EU) 2015/863) | EN IEC 63000                   |                             |
|                                      |                                |                             |

 Further applied standards:
 IEC 61010-1, IEC 61010-2-010, IEC 61010-2-011, IEC 61010-2-051

 UL 61010-1, UL 61010-2-010, UL 61010-2-011, UL 61010-2-051
 CAN/CSA C22.2 No. 61010-1-12, CSA C22.2 No. 61010-2-010, CSA C22.2 No. 61010-2-011, CSA C22.2 No. 61010-2-051

 IEC 61326-1, CISPR 11, FCC 47 CFR Part 15 (class A)

ISO

9001

Certified

Hamburg, August 06, 2021

Dr. Wilhelm Plüster Management Board

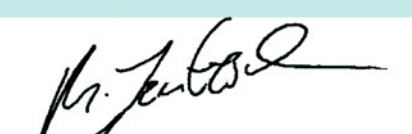

Dr. Marlene Jentzsch Senior Vice President Division Separation & Instrumentation

ISO 14001

Certified

ISO 13485

Certified

Your local distributor: www.eppendorf.com/contact Eppendorf AG · Barkhausenweg 1 · 22339 Hamburg · Germany eppendorf@eppendorf.com

Eppendorf<sup>®</sup> and the Eppendorf Brand Design are registered trademarks of Eppendorf AG, Germany. New Brunswick™ is a trademark of Eppendorf AG. Innova® is a registered trademark of Eppendorf Inc., USA. All rights reserved, incl. graphics and images. Copyright ©2021 by Eppendorf AG.

#### www.eppendorf.com

# eppendorf

# Evaluate Your Manual

Give us your feedback. www.eppendorf.com/manualfeedback

Your local distributor: www.eppendorf.com/contact Eppendorf SE  $\cdot$  Barkhausenweg 1  $\cdot$  22339 Hamburg  $\cdot$  Germany eppendorf@eppendorf.com  $\cdot$  www.eppendorf.com